CCS Technical Documentation NSB-9 Series Transceivers

# **Service Software Instructions**

[This page left intentionally blank]

# NOKIA

| Quick Guide for Phoenix Service SW Installation         | 5   |
|---------------------------------------------------------|-----|
| Phoenix Installation Steps in Brief                     | 5   |
| Phoenix Service SW.                                     | 6   |
| Before Installation                                     | 6   |
| Startup                                                 | 7   |
| Dongle Driver Installation and Version Check            | 8   |
| First Time Installation of Phoenix                      | 9   |
| Update Installation of Phoenix                          | .12 |
| How to Uninstall Phoenix                                | .13 |
| Data Package for Phoenix (Product Specific)             | 15  |
| Before installation                                     | .15 |
| Installation of Phoenix Data Package (Product Specific) | .16 |
| How to Uninstall Data Package                           | .19 |
| How to Manage Connections                               | .20 |
| How to Update Flash Support Files for FPS-8* and FLS-4* | 23  |
| Before Installation                                     | .23 |
| Installing the Flash Support Files                      | .23 |
| How to Update The FPS-8* Flash Prommer SW               | .26 |
| FPS-8 Activation and Deactivation                       | 28  |
| Activation                                              | .28 |
| Deactivation                                            | .30 |
| JBV-1 Docking Station SW                                | 31  |
| Before Installation                                     | .31 |
| Installing SW Needed for the JBV-1 SW Update            | .32 |
| Updating the JBV-1 Docking Station Software             | .36 |
| Receiver tuning: Quick Guide for Tuning With Phoenix    | 39  |
| General remarks                                         | .39 |
| RF Tuning and Calibration Instructions for Iris HDB58   | 40  |
| Introduction                                            | .40 |
| RX tunings                                              | .40 |
| TX tunings                                              | .44 |
| TX IQ Tuning                                            | .45 |
| Service Tool Concept For Baseband Tuning Operations     | 46  |
| Service Concept for NSB-9 Baseband tunings              | .47 |
| Baseband Tuning operations                              | 48  |
| Energy Management Tuning                                | .48 |
| LCD Contrast Tuning                                     | .50 |
| Flashing Setup Instructions                             | 71  |
| POS (Point of Sale) Flash Concept                       | .71 |
| Flash Concept with flashing adapter                     | 72  |
| Module Jig Concept                                      | 73  |
| JBV-1 Flash Concept                                     | .74 |
| Service Concept                                         | .76 |
| Parallel Flash concept                                  | .77 |

# Quick Guide for Phoenix Service SW Installation

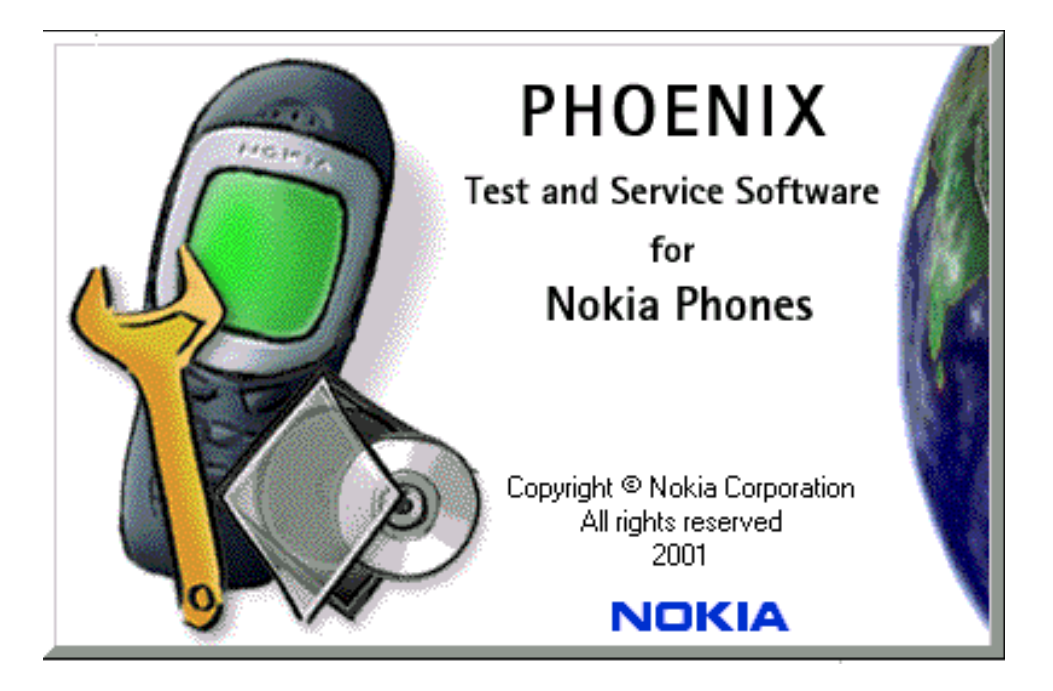

# Phoenix Installation Steps in Brief

DCT-4 generation Test and Service Software is called "Phoenix"

These are the basic steps to install the Phoenix

- Install the Phoenix Service SW
- Install the Data Package for Phoenix (product specific data and flash update package)
- Manage connection settings (depends on the tools you are using)
- Update FPS-8 SW (if you use FPS-8)
- Activate FPS-8
- Update JBV-1 Docking Station SW (only when needed)

The flash update files are delivered with then Phoenix Data Package so unless you want to use certain version of this package, separate installation package is not needed anymore. If you want to use it, it should be installed after connection management, before FPS-8 update.

Please refer to Service Manual and Technical Bulletins for more information concerning phone model specific service tools and equipment setup.

# **Phoenix Service SW**

# **Before Installation**

- Check that a Dongle is attached to the parallel port of your computer.
- Download the installation package (e.g. phoenix\_service\_sw\_a3\_03\_83\_005.exe) to your computer (e.g. C:\TEMP)
- Close all other programs
- Run the application file (e.g. *phoenix\_service\_sw\_a3\_03\_83\_005.exe*) and follow instructions on the screen
- Administrator rights may be required to be able to install Phoenix depending on the Operating System
- If the dongle driver is installed or updated, you need to reboot your PC before the installation can continue.
- If uninstalling or rebooting is needed at any point, you will be prompted by the Install Shield program.

If at any point during installation you get this message, Dongle is not found and installation can't continue.

Possible reasons may be defective or too old PKD-1Dongle (five digit serial number Dongle when used with FPS-8 Prommer) or that the FLS-4S POS Flash Dongle is defective or power to it is not supplied by external charger.

Check the COM /parallel ports used first! After correcting the problem Installation can be restarted.

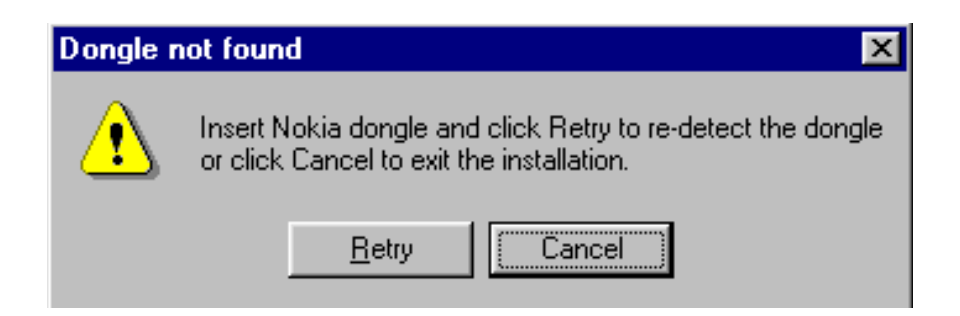

### Startup

Run the *phoenix\_service\_sw\_a3\_03\_83\_005.exe* to start installation.

When you choose "Next" the files needed for installation will be extracted. Kindly wait.

| 🚰 Phoenix Service Software A3 03.83.005 - InstallShield Wizard                                                                               | × |
|----------------------------------------------------------------------------------------------------|---|
| <b>Location to Save Setup Files</b><br>Where would you like to save the setup files?                                                         |   |
| Please enter the folder where you want these files saved. If the folder does not exist, it will be created for you. To continue, click Next. |   |
| Save files in folder:                                                                                                    |   |
| C:\TEMP\Phoenix                                                                                                    |   |
| Change                                                                                                    |   |
|                                                                                                    |   |
|                                                                                                    |   |
|                                                                                                    |   |
|                                                                                                    |   |
| InstallShield-                                                                                                    |   |
| < <u>B</u> ack <u>N</u> ext > Cancel                                                                                                    |   |

If the setup files are already extracted (left in the file system from previous installation) following dialog appears. Always click "Yes to All" to overwrite the existing setup files.

| Overwrite Protection                            |
|-------------------------------------------------|
| The following file is already on your computer: |
| c:\windows\TEMP\Phoenix\data1.cab               |
| Do you wish to overwrite this file?             |
| Yes Yes to All <u>No</u> to All <u>Cancel</u>   |

### **Dongle Driver Installation and Version Check**

If there is no previously installed Dongle driver, installation will take place...

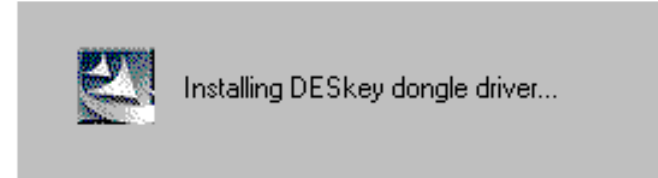

If the Dongle driver is installed and it is older than the latest supported version, the latest version will be installed when you choose "Yes". The latest version is always included in the latest Phoenix installation package.

| Update [ | DESkey dongle driver 🛛 🕅                                                                                   |
|----------|----------------------------------------------------------------------------------------------------|
| ⚠        | You have an older DESkey driver than recommended.<br>Recommended version is 4.63 and your version is 4.36. |
|          | Click Yes to update DESkey driver or No to keep the old version.                                           |
|          | Yes No                                                                                                    |

PC needs to be rebooted before installation can continue. Click "Yes" to reboot the PC.

Setup is restarted automatically after reboot.

| DESkey | dongle driver updated. 🛛 🕅                                      |
|--------|-----------------------------------------------------------------|
| ♪      | PC needs to be restarted in order to continue the installation. |
|        | and manually restart the PC.                                    |

# **First Time Installation of Phoenix**

After Dongle driver installation / update (if needed) installation continues from this step. Click "Next" in Welcome dialog to continue.

| InstallShield Wizard                                                  |                          | ×              |
|-----------------------------------------------------------------------|--------------------------|----------------|
| Welcome to the InstallShield Wizard for<br>Phoenix Service Software A |                          | No.            |
| This program will install Phoenix Service Software                    | A3 03.83.005 on your com | puter.         |
| Supported products:                                                   |                          |                |
| NHL-2NA, NHL-4, NHL-4U, NHM-4, NHM-7, NH<br>and RH-9.                 | M-8, NPE-4, NPL-1, NPM-9 | , NSB-8, NSM-9 |
| InstallShield                                                         |                          |                |
|                                                                       | < Back                   | Cancel         |

Choose the destination folder, it is recommended to use the default folder **C:\Program-Files\Nokia\Phoenix**.

Choose "Next" to continue. You may choose another location by selecting "Browse" (not recommended)

| oose Destination                           | Location             |              |                 |                |               | A |
|--------------------------------------------|----------------------|--------------|-----------------|----------------|---------------|---|
| Select folder where                        | Setup will install h | les.         |                 |                |               |   |
| Setup will install Ph                      | oenix Service Soft   | ware in the  | e following fol | der.           |               |   |
| To install to this fold<br>another folder. | der, click Next. To  | install to a | different fold  | er, click Brow | se and select | t |
|                                            |                      |              |                 |                |               |   |
|                                            |                      |              |                 |                |               |   |
|                                            |                      |              |                 |                |               |   |
|                                            |                      |              |                 |                |               |   |
| □ Destination Folde                        | 1                    |              |                 |                |               |   |

Setup copies the components, please wait.

Progress of the setup is shown. Please wait...

| InstallShield Wi | zard                                                                      | × |
|------------------|---------------------------------------------------------------------------|---|
| Setup Status     |                                                                           |   |
| Phoenix NHM      | I-7 / NPE-4 / NPM-9 Release Setup is performing the requested operations. |   |
| Installing: Pho  | enix application files                                                    |   |
|                  | 15%                                                                       |   |
|                  |                                                                           |   |
| InstallShield —— | Cancel                                                                    |   |

If restarting of your computer is needed the Install Shield Wizard will tell you about it.

Select "Yes..." to reboot the PC immediately and "No..." to reboot the PC manually.

continue. Install5 hield Wizard InstallShield Wizard Complete The InstallShield Wizard has successfully installed Phoenix Service Software. Before you can use the program, you must restart your computer. Yes, I want to restart my computer now. C No, I will restart my computer later. Remove any disks from their drives, and then click Finish to complete setup. Finish

Note that Phoenix doesn't work, if components are not registered. Click "Finish" to

After the reboot components are registered and Phoenix is ready for use.

If reboot is not needed components are registered after copying them.

Registering... C:\Program Files\Nokia\Phoenix\Framework\cmnisaeventmanagerfn.dll

If restarting of your computer is not needed, Click "Finish" to exit the setup.

Phoenix is now ready for use.

Now the installation of Phoenix Service SW is ready and it can be used after:

- Installing Phone model specific Phone Data Package for Phoenix
- Configuring the connections
- Updating the Flash Update Package files used with FPS-8\* and FLS-4\* tools

### **Update Installation of Phoenix**

If you already have the Phoenix Service SW installed on your computer, sooner or later there will be need to update it when new versions are released.

<u>Please note that very often the Phoenix Service SW and the Phone Specific Data Package</u> <u>for Phoenix come in pairs</u>, meaning that certain version of Phoenix can only be used with certain version of Data Package. Always use the latest available versions of both. Instructions can be found in phone model specific Technical Bulletins.

To update the Phoenix you need to take exactly the same steps as when installing it for the first time.

- Download the installation package to your computer hard disk
- Close all other programs
- Run the application file (e.g. *phoenix\_service\_sw\_a3\_03\_83\_005.exe*)
- Dongle driver version will be checked and if need be, updated
- After reboot installation starts automatically
- Newer version of Phoenix will be installed

When you update the Phoenix from old to new version (e.g. update from 3.83.005 to 3.83.0055), the update will take place automatically without uninstallation

If you try update the Phoenix with the same version that you already have (e.g. 3.55 to 3.55) you are asked if you want to uninstall the version of Phoenix you have on your PC. Answer "OK" to uninstall Phoenix, "Cancel" if you don't want to uninstall.

| Uninstall Phoenix Service Software A                                                                                 | × |
|----------------------------------------------------------------------------------------------------|---|
| Do you want to completely remove the Phoenix Service Software A3 03.83.005 application<br>and all of its components? |   |
| Cancel                                                                                                    |   |

If you try to install an older version (e.g. downgrade from 3.83.005 to 3.83.005) installation will be interrupted.

Always follow the instructions on the screen.

# How to Uninstall Phoenix

Uninstallation can be done manually from Windows Control Panel - Add / Remove Programs.

Choose "Phoenix Service Software" and click "Add/Remove".

Choose "OK" to uninstall

| Uninstall Phoenix Service Software A                                      | ×                                           |
|---------------------------------------------------------------------------|---------------------------------------------|
| Do you want to completely remove the Phoeni<br>and all of its components? | x Service Software A3 03.83.005 application |
| <u>ок</u>                                                                 | Cancel                                      |

Progress of the uninstallation is shown.

| InstallShield Wizard                                                   | ×         |
|------------------------------------------------------------------------|-----------|
| Setup Status                                                           | N2A       |
| Phoenix Service Software Setup is performing the requested operations. |           |
| Uninstalling: Product files                                            |           |
| C:\Program Files\Nokia\Phoenix\wapbookmarks.dll                        |           |
| 16%                                                                    |           |
|                                                                        |           |
|                                                                        |           |
|                                                                        |           |
|                                                                        |           |
| InstallShield                                                          |           |
|                                                                        | (Cancel ) |

#### You may have to reboot the PC after uninstallation.

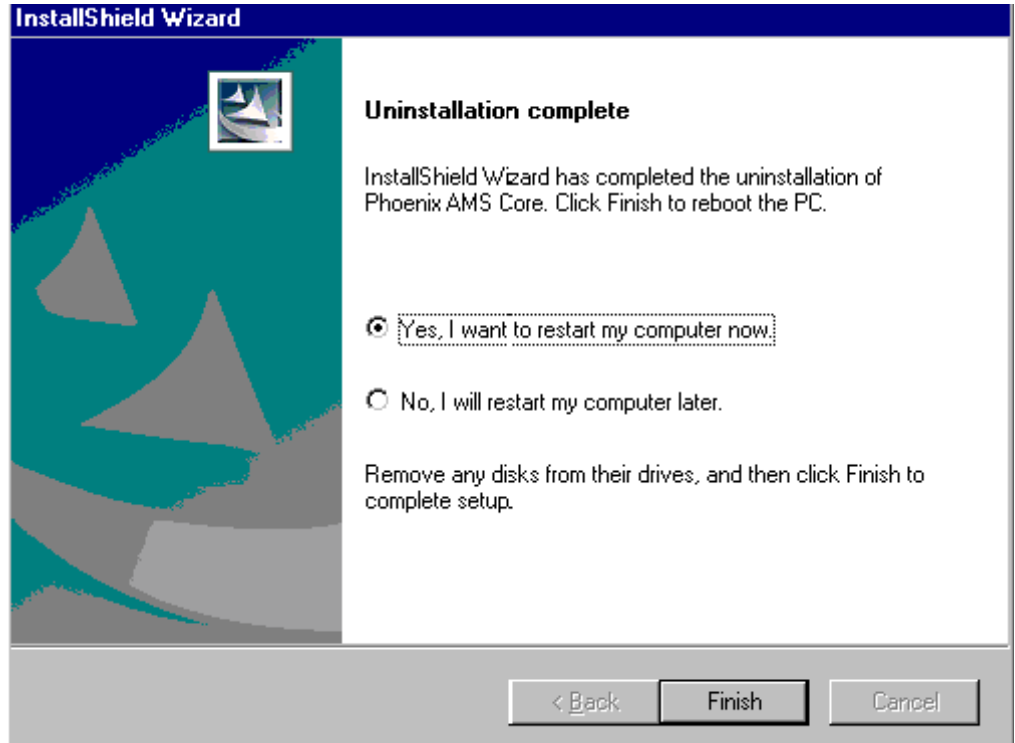

If restarting is not needed, the following dialog will appear:

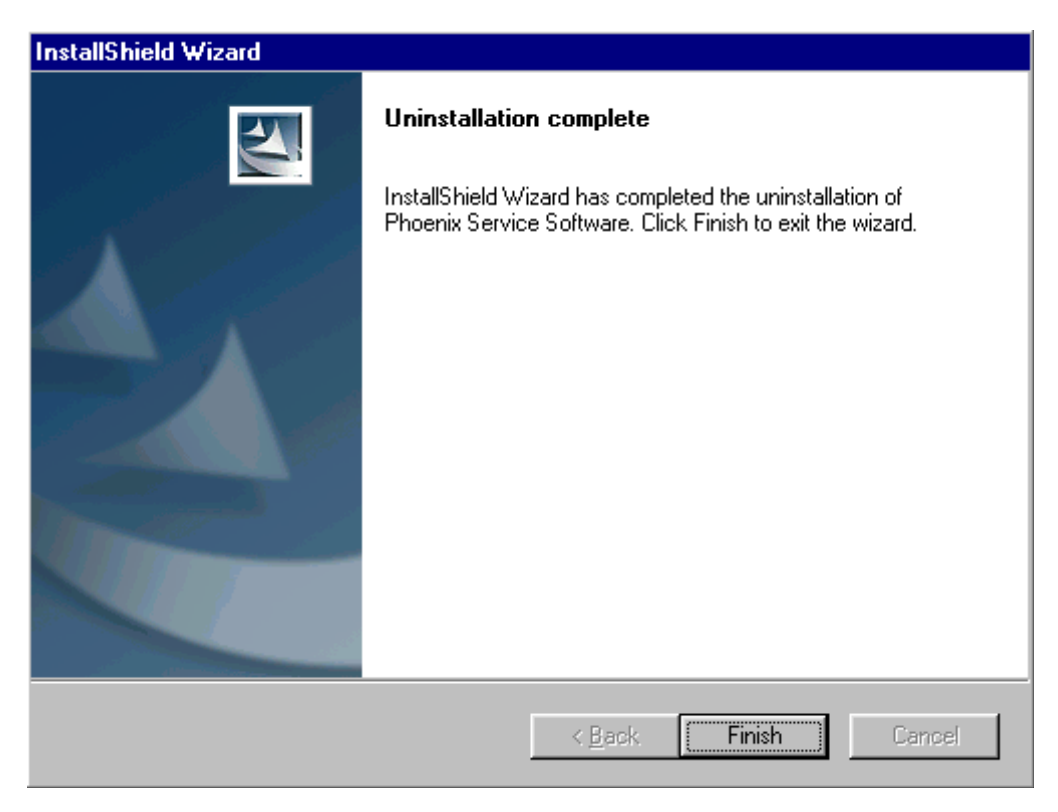

<u>Note!</u> If you have different product packages installed, components are uninstalled only if they are not included in other product packages.

# **Data Package for Phoenix (Product Specific)**

### **Before installation**

Product Data Package contains all product specific data to make the Phoenix Service Software and tools usable with a certain phone model.

It also includes the latest version of flash update package for FLS-4\* and FPS-8\*

- Check that the Dongle is attached to the parallel port of your computer.
- Install Phoenix Service SW
- Download the installation package (e.g. **NSB-9\_dp\_1.00.exe**) to your computer (e.g. C:\TEMP)
- Close all other programs
- Run the application file (e.g. NSB-9\_dp\_1.00.exe) and follow instructions on the screen

If you already have the Phoenix Service SW installed on your computer, sooner or later there will be need to update it when new versions are released.

<u>Please note that very often the Phoenix Service SW and the Phone Specific Data Package</u> for Phoenix come in pairs, meaning that certain version of Phoenix can only be used with certain version of Data Package. Always use the latest available versions of both. Instructions can be found in phone model specific Technical Bulletins.

# **Installation of Phoenix Data Package (Product Specific)**

Run the *NSB-9\_dp\_v\_1.00.exe* to start installation.

When you choose "Next" the files needed for installation will be extracted. Please wait...

| 🚰 NHL-4 Phone Data Package Version 1.00 - InstallShield Wizard                                                                                                    | × |
|----------------------------------------------------------------------------------------------------|---|
| Extracting Files<br>The contents of this package are being extracted.                                                                                                   |   |
| Please wait while the InstallShield Wizard extracts the files needed to install NHL-4<br>Phone Data Package Version 1.00 on your computer. This may take a few moments. |   |
| Reading contents of package                                                                                                    |   |
| InstallShield <u>Raok N</u> ext > Cance                                                                                                    | 1 |

Choose "Next" to continue.

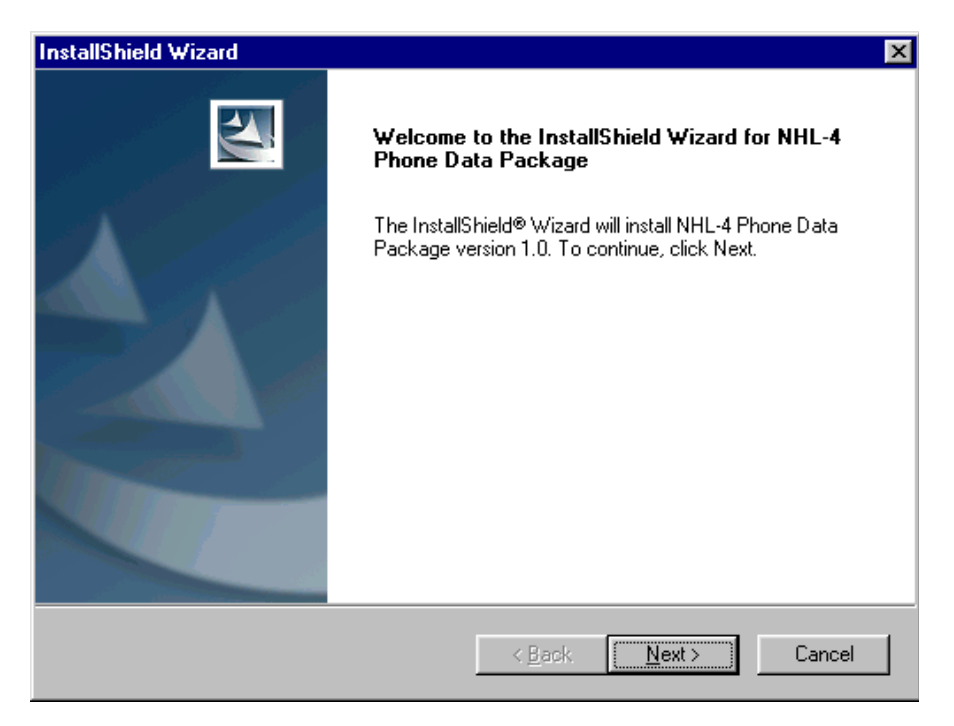

From this view you can see the contents of the Data Package.

#### Read the text carefully.

NOKIA

There should be information about the Phoenix version needed with this data package. Choose "Next".

| InstallShield Wizard                                                                                                    | ×         |
|----------------------------------------------------------------------------------------------------|-----------|
| Information<br>Please read the following text.                                                                               | R4        |
| NHL-4 Phone Data Package Installation                                                                                        |           |
| Note! AMS Phoenix release 03.83.005 or newer is required.<br>Close Phoenix before starting installation of the Data Package. |           |
| NHL-4 Phone Data Package includes:<br>- MCU software release 03.08 + language packages (PPM) + content p.                    | ackages 🗸 |
| InstallShield                                                                                                    | Cancel    |

Confirm location and choose "Next" to continue.

Install Shield checks where the Phoenix application is installed and the directory is shown. Choose "Next" to continue.

| InstallShield Wizard                          |                |                | ×      |
|-----------------------------------------------|----------------|----------------|--------|
| Start Copying Files                           |                |                | 24     |
| To start installing the files, click Next.    |                |                |        |
| Current Settings:                             |                |                |        |
| Installation path: C:\Program Files\Nokia\Pho | enix           |                | A      |
|                                               |                |                | ¥<br>1 |
| Installahteid                                 | < <u>B</u> ack | <u>N</u> ext > | Cancel |

Phone model specific files will be installed... please wait.

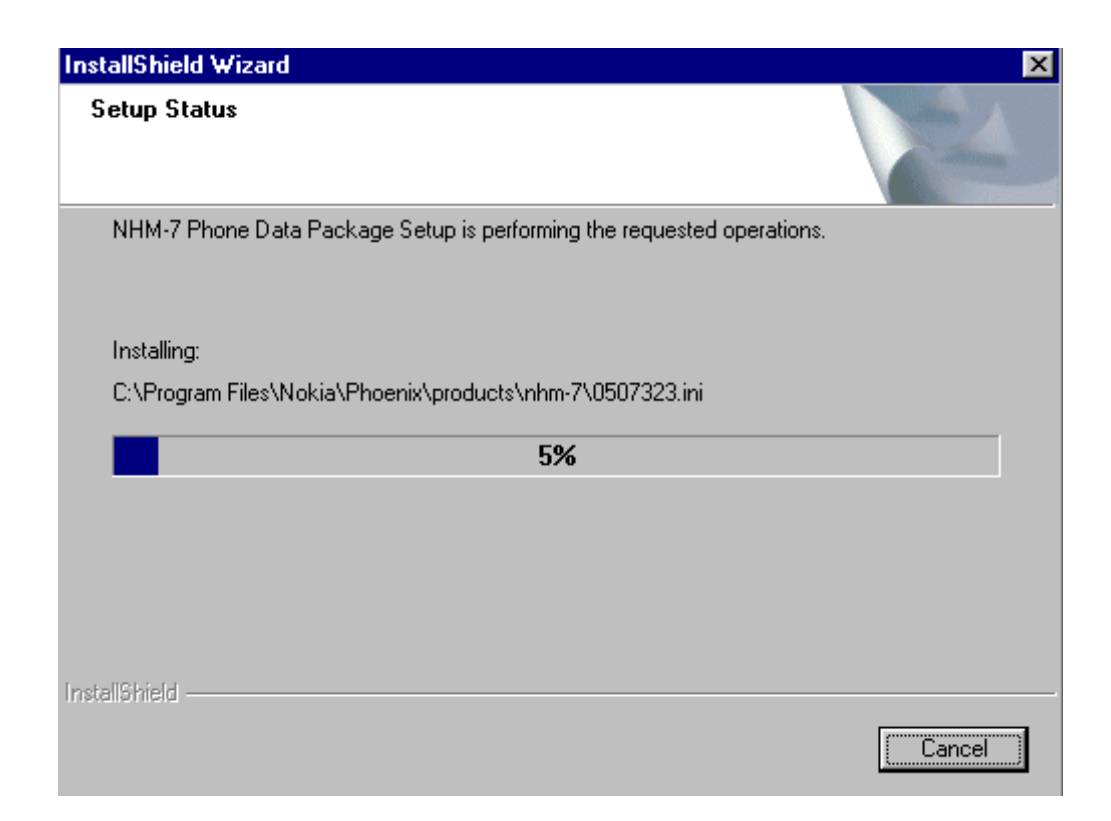

Choose "Finish" to complete installation.

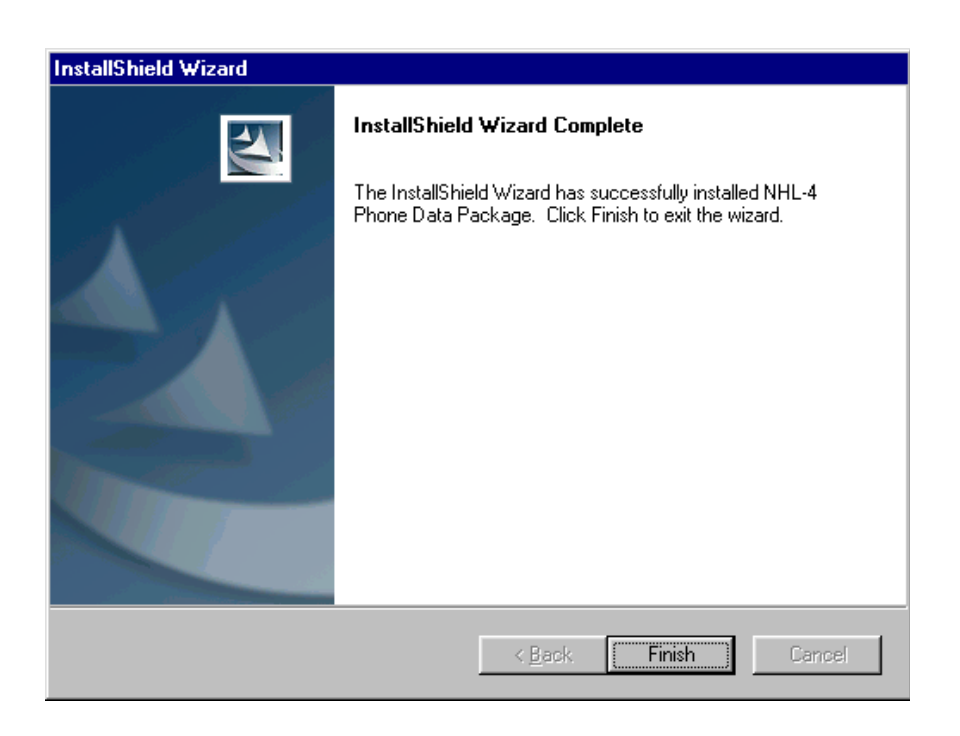

You now have all phone model specific files installed in your Phoenix Service SW.

### How to Uninstall Data Package

Uninstallation can also be done manually from Windows Control Panel / Add / Remove Programs/ "NSB-9 Phone Data Package".

If you try to install the same version of Phoenix Data Package that you already have, you are asked if you want to uninstall the version you have on your PC. Answer "OK" to uninstall, "Cancel" if you don't want to uninstall. Older versions of data packages do not need to be uninstalled.

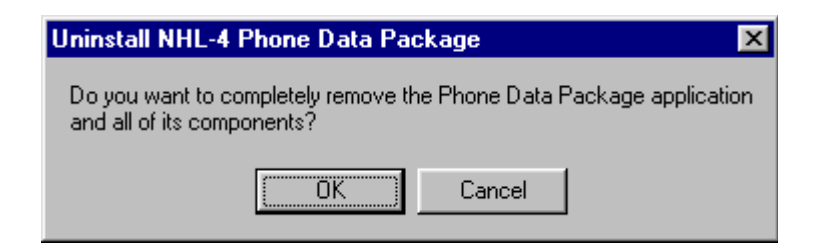

Once the previously installed Data package is uninstalled, choose "Finish".

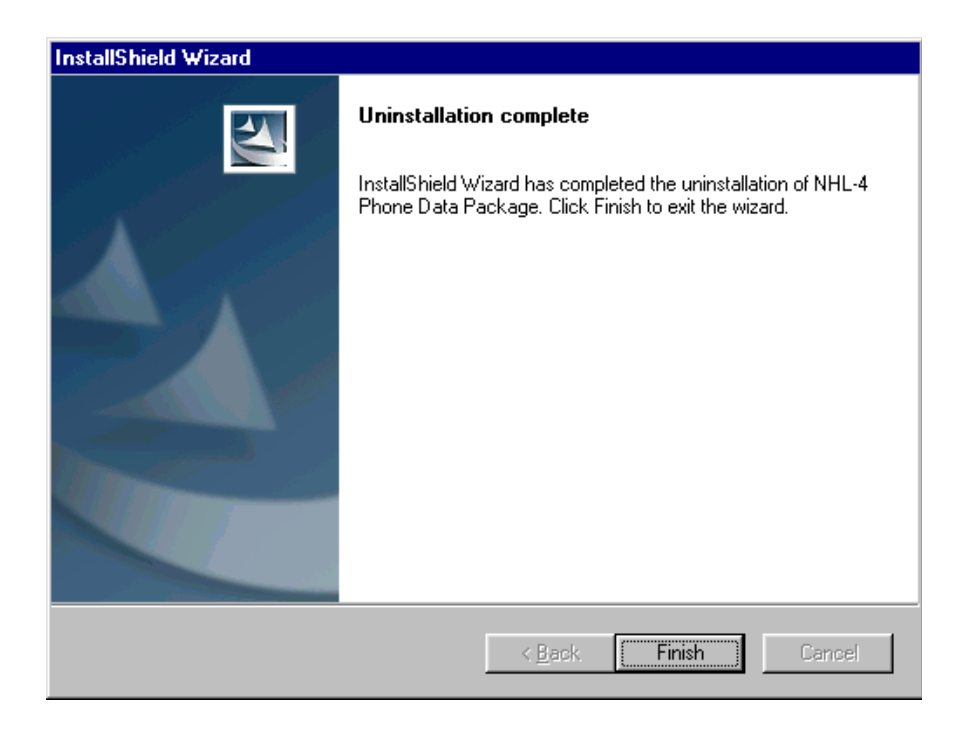

Run the *NSB-9\_dp\_v\_1.00.exe* again to continue installation from the beginning.

# How to Manage Connections

Start Phoenix Service SW and Login.

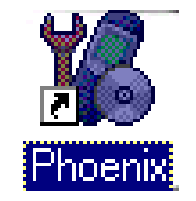

Choose "Manage Connections" From "File" - Menu

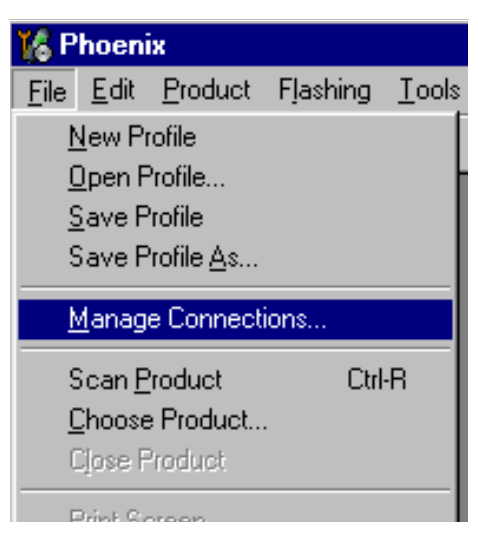

Existing connections can be selected, edited, deleted and new ones created by using this dialog.

A connection can be created either manually or by using a Connection Wizard.

To add new connection, choose "Add" and select if you want to create it manually or by using the Wizard.

| 🕂 Manage Connections                                                        | ×                                                                                 |
|-----------------------------------------------------------------------------|-----------------------------------------------------------------------------------|
| Priority list:<br>FPS8 COM1 FBUS<br>FBUS COM1<br>FBUS COM3<br>NO CONNECTION | App <u>ly</u><br>Re <u>v</u> ert<br><u>A</u> dd<br><u>E</u> dit<br><u>R</u> emove |
| 1                                                                           |                                                                                   |

Choose "Next" to continue.

| In the ne | ext dialogs you will be asked to select some settings for                                                                                                    | the connection  |
|-----------|----------------------------------------------------------------------------------------------------|-----------------|
| 🔞 Man     | age Connections                                                                                                    | - I X           |
| Priority  | list:<br>DNNECTION                                                                                                    | Apply<br>Revert |
|           |                                                                                                    | Add             |
|           | Select mode                                                                                                    | ×               |
|           | Mode<br>Wizard<br>Manual<br>Select mode to use. If your system has a connection<br>wizard installed you can use it to add or modify<br>connection, else you must use manual mode. |                 |
|           | < <u>₿</u> ack <u>N</u> ext > Canc                                                                                                    | el Help         |

#### Manual Settings

A) For FLS-4S POS Flash Device choose following connection settings Media: FBUS

COM Port: Virtual COM Port used by FLS-4 Please check this always!

(To check please go to Windows / Control Panel / FLS Virtual Port / Configuration)

B) For FPS-8 Flash Prommer choose following connection settings: Media: FPS-8

Port Num: COM Port where FPS-8 is connected

#### COMBOX\_DEF\_MEDIA: FBUS

Choose "Finish" to complete.

If you use the Wizard, connect the tools and a phone to your PC and the wizard will automatically try to configure the correct connection.

Activate the connection you want to use by clicking it and use up/down arrows to move it on top of the list. Choose "Apply".

The connection is now selected and can be used after closing the "Manage Connections" window.

| Priority list: Apply FBUS COM3 FPS8 COM1 FBUS NO CONNECTION Add Add Add Edit | K Manage Connections                                           |                                          |
|------------------------------------------------------------------------------|----------------------------------------------------------------|------------------------------------------|
| Help                                                                         | Priority list:<br>FBUS COM3<br>FPS8 COM1 FBUS<br>NO CONNECTION | Apply<br>Revert<br>Add<br>Delete<br>Edit |

Selected connection will be shown on the right hand bottom corner of the screen.

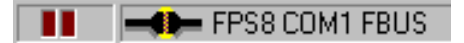

To use the selected connection, connect the phone to Phoenix with correct service tools, make sure that it is switched on and select "Scan Product".

| 🌃 Р          | hoeni          | x                   |          |               |
|--------------|----------------|---------------------|----------|---------------|
| <u>F</u> ile | <u>E</u> dit   | <u>P</u> roduct     | Flashing | <u>M</u> ainl |
| <u>1</u>     | <u>v</u> ew Pi | ofile               |          |               |
| <u>(</u>     | <u>]</u> pen F | rofile              |          |               |
| 9            | <u>ave</u> F   | rofile              |          |               |
| 9            | Gave F         | 'rofile <u>A</u> s… |          |               |
| <u>h</u>     | <u>M</u> anag  | e Connect           | ions     |               |
| Ş            | Scan <u>F</u>  | roduct              | Ctrl     | ·R            |
| <u>[</u>     | Choose         | Product             |          |               |
| (            | Close F        | roduct              |          |               |

When the Product is found, Phoenix will load product support and when everything is ready, name of the loaded product support module and its version will be shown on the bottom of the screen.

V 3.08 , 24-09-02 , NHL-4 , (c) NMP.

# How to Update Flash Support Files for FPS-8\* and FLS-4\*

### **Before Installation**

- Install Phoenix Service SW and Phoenix data package.
- Install the phone model Specific Datapackage for Phoenix
- The flash support files are delivered in the same installation package with Phoenix data package.
- Normally it is enough to install the data package only before updating the FPS-8.
- Separate installation package is for flash support files are available, and the files can be updated according to this instruction.

### Installing the Flash Support Files

| Start h  | / double | clicking | en flash | undate   | 02 10  | 00 040   | Installation | heains |
|----------|----------|----------|----------|----------|--------|----------|--------------|--------|
| Start Oy | uouoie   | CIICKING | ey. nasn | _upuale_ | _02_10 | _00.exe. | Instanation  | ocyms. |

| InstallShield Wizard |                                                                                                    |  |  |  |
|----------------------|----------------------------------------------------------------------------------------------------|--|--|--|
| 2                    | Flash Update Setup is preparing the InstallShield® Wizard, which will guide you through the rest of the setup process. Please wait. |  |  |  |
|                      | Cancel                                                                                                    |  |  |  |

If you already have the same Flash Update package files installed, you need to confirm if you want them to be reinstalled.

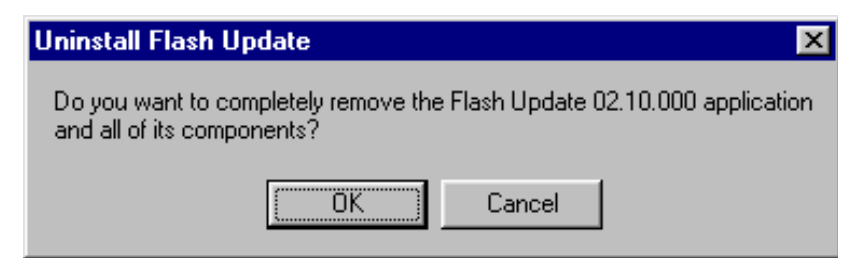

If you try to downgrade the existing version to older ones, the setup will be aborted. If you really want to downgrade, uninstall newer files manually from Control Panel and then rerun the installation again.

| 8 | You have newer version of the application.<br>If you want to install older version you need to<br>uninstall the current version before. |
|---|----------------------------------------------------------------------------------------------------|
|   | Setup will exit.                                                                                                    |
|   | (OK]                                                                                                    |

If an older version exists on your PC and it needs to be updated, choose "Next" to continue installation

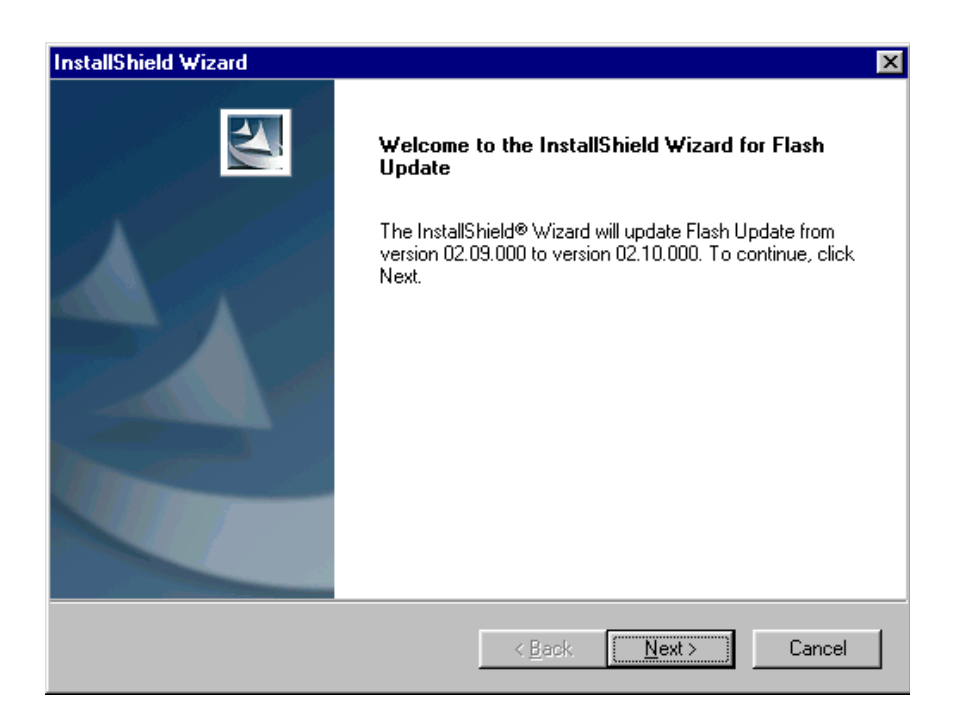

It is **highly** recommended to install the files to the default destination folder *C:|Program Files|Nokia|Phoenix*.

NOKIA

CCS Technical Documentation

Choose "Next" to continue. You may choose another location by selecting "Browse" (not recommended).

| InstallShield Wizard                                                                | ×                                           |
|-------------------------------------------------------------------------------------|---------------------------------------------|
| <b>Choose Destination Location</b><br>Select folder where Setup will install files. |                                             |
| Setup will install Flash Update in the following fo                                 | older.                                      |
| To install to this folder, click Next. To install to a another folder.              | a different folder, click Browse and select |
| Destination Folder<br>C:\Program Files\Nokia\Phoenix                                | B <u>r</u> owse                             |
|                                                                                     | < <u>B</u> ack <u>Next</u> > Cancel         |

#### Installation continues...

| InstallShield Wizard          |                                 | ×      |
|-------------------------------|---------------------------------|--------|
| Setup Status                  |                                 |        |
| Flash Update Setup is perfo   | rming the requested operations. |        |
| Installing: Flash Update file |                                 |        |
| C:\Program Files\Nokia\Ph     | oenix\Flash\fpga0306.mcs        |        |
|                               | 31%                             |        |
|                               |                                 |        |
|                               |                                 |        |
|                               |                                 |        |
|                               |                                 |        |
| InstallShield                 |                                 |        |
|                               |                                 | Cancel |

Choose "Finish" to complete procedure.

• FLS-4 can be used right after Flash Update Package is installed.

• FPS-8\* must be updated by using Phoenix!

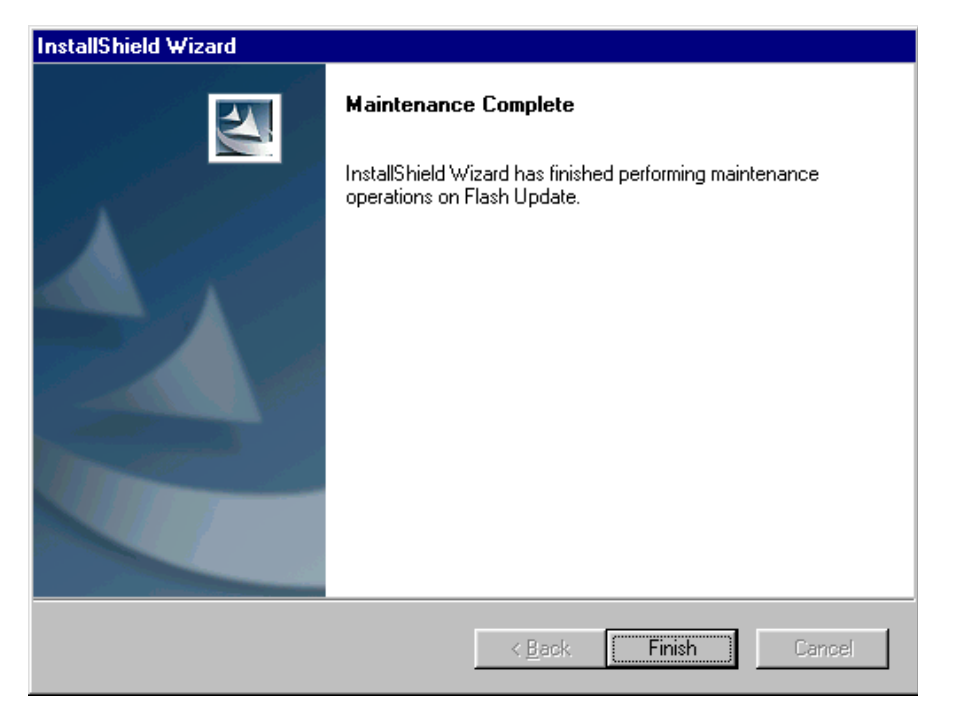

NOKIA

# How to Update The FPS-8\* Flash Prommer SW

Start Phoenix Service Software

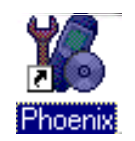

Select"FPS-8 / FPS-8C maintenance" from "Flashing" menu.

| 🌃 Phoenix    |              |                 |                                    |               |                             |              |  |
|--------------|--------------|-----------------|------------------------------------|---------------|-----------------------------|--------------|--|
| <u>F</u> ile | <u>E</u> dit | <u>P</u> roduct | Flashing                           | <u>T</u> ools | $\underline{W}\text{indow}$ | <u>H</u> elp |  |
| ΙD           | Ê            |                 | <u>F</u> PS-8 Flash                |               |                             |              |  |
|              | _            |                 | FPS-8 <u>C</u> Flash               |               |                             |              |  |
|              |              |                 | FPS-8 / FPS-8C <u>M</u> aintenance |               |                             |              |  |

When new FPS-8 flash update package is installed to computer you will be asked to update the files to your FPS-8 Prommer. Select"Yes" to update files..

| Prommer S₩ Update                                                                                      | × |
|----------------------------------------------------------------------------------------------------|---|
| There is new prommer software package<br>installed on this computer. Do you want to<br>update prommer? |   |
| Version 02.10.000                                                                                      |   |
| Do not show this dialog again                                                                          |   |
| Yes No                                                                                                 |   |

Update procedure takes a couple of minutes.

| Update D | lone                            | × |
|----------|---------------------------------|---|
| •        | Prommer SW updated succesfully. |   |
|          | ,<br>[0K]                       |   |

| 16 FPS-8 / FPS-8C Maintenance                       |                            |              |         |             | _ 🗆 ×                   |
|-----------------------------------------------------|----------------------------|--------------|---------|-------------|-------------------------|
| FPS-8 FPS-8C                                        |                            |              |         |             |                         |
| FPS-8 Info                                          | Flash box files            |              |         |             |                         |
| S/N 70943                                           | File name                  | Туре         | File ID | Version     |                         |
| HW SE11.09                                          | u_amd.fia                  | Algo         | 1       | 004.015.000 | <u>D</u> elete          |
| Flash size                                          | u_amo_b.ria<br>u_cbusb.fia | Algo<br>Algo | 2       | 004.015.000 | Beport                  |
|                                                     | u_int_b.fia                | Algo         | 4       | 004.015.000 |                         |
| Free Flash (b) 16777216                             | u_intel.fia                | Algo         | 5       | 004.015.000 | <u>R</u> eset           |
| SRAM size 8MB                                       | u_st.ifia                  | Algo         | 7       | 004.015.000 |                         |
| 5 CDAM (b) [2200000                                 | t1_amd.fia                 | Algo         | 8       | 004.015.000 |                         |
| Free SRAM (b) 0300000                               | t1_amd_b.fia               | Algo         | 9       | 004.015.000 |                         |
| Boot sw B0.09                                       | t1_cousp.na                | Algo<br>Algo | 10      | 004.015.000 |                         |
| EPGA [fpga0306.mcs v0                               | t1_int_b.fia               | Algo         | 12      | 004.015.000 |                         |
|                                                     | t2_amd.fia                 | Algo         | 13      | 004.015.000 |                         |
| Application JA2.10                                  | t2_amd_b.fia               | Algo         | 14      | 004.015.000 | Activation/Deactivation |
| - Selftest status                                   |                            | Algo         | 13      | 004.013.000 | <u>A</u> ctivate        |
|                                                     |                            |              |         |             | Deactivate              |
| Details                                             | Log file write             |              |         |             |                         |
| Progress info                                       |                            |              |         |             |                         |
| Getting file information                            |                            |              |         |             |                         |
| File information got                                |                            |              |         |             |                         |
| FLASH size:16MB.                                    |                            |              |         |             |                         |
| SRAM size:8MB,                                      |                            |              |         |             |                         |
| Serial nbr: 70943,<br>SBAM memory used 0 of 8388608 | 8388608 butes left         |              |         |             |                         |
| FLASH memory used 0 of 16777216                     | 6. 16777216 bytes left.    |              |         |             |                         |
|                                                     |                            |              |         |             |                         |

FPS-8 sw can also be updated by pressing"Update" button and selecting appropriate **fps8upd.ini** file under *C:|Program Files|Nokia|Phoenix*\Flash - directory

| Open               |                   |   |     | ?            | × |
|--------------------|-------------------|---|-----|--------------|---|
| Look jn: 🔂         | Flash             | • | 🖻 💆 | 🖻 🔳          |   |
| fps8upd.in         |                   |   |     |              |   |
|                    |                   |   |     |              |   |
|                    |                   |   |     |              |   |
|                    |                   |   |     |              |   |
|                    |                   |   |     |              |   |
| File <u>n</u> ame: | fps8upd.ini       |   |     | <u>O</u> pen |   |
| Files of type:     | Ini files (*.ini) |   | •   | Cancel       |   |

All files can be loaded separately to FPS-8. To do this, just press right mouse button in Flash box files" window and select file type to be loaded.

More information and help can be found from the "Help" dialog.

# **FPS-8** Activation and Deactivation

- Before the FPS-8 can be successfully used for phone programming, it must be first <u>activated.</u>
- If there is a need to send FPS-8 box to somewhere e.g. for repair, box must be first <u>deactivated.</u>

# Activation

Before FPS-8 can be successfully used for phone programming, it must be first activated.

Fill in first "FPS-8 activation request" sheet, in the FPS-8 sales package and follow the instructions in the sheet.

When activation file is received (e.g. 00000.in), copy it to **C:\Program-Files\Nokia\Phoenix\BoxActivation -** Directory on your computer (This directory is created when Phoenix is installed).

Start Phoenix Service Software.

Select "FPS-8 / FPS-8C maintenance" from "Flashing" menu.

| 🌠 P          | 🌾 Phoenix    |                 |          |                  |                       |              |
|--------------|--------------|-----------------|----------|------------------|-----------------------|--------------|
| <u>F</u> ile | <u>E</u> dit | <u>P</u> roduct | Flashing | <u>T</u> ools    | $\underline{W} indow$ | <u>H</u> elp |
| D 🚅 🔲        |              | <u>E</u> PS-8   | ) Flash  |                  |                       |              |
|              | _            |                 | FPS-8    | ) <u>C</u> Flash |                       |              |
|              |              |                 | FPS-8    | 7 FPS-           | BC <u>M</u> ainter    | iance        |

Select "Activate" from the "FPS8/8C Maintenance" - UI.

| FPS-8 FPS-8                                  | S-8C Maintenance                                     | <u>.</u>                                      |              |          |                            |                         |
|----------------------------------------------|------------------------------------------------------|-----------------------------------------------|--------------|----------|----------------------------|-------------------------|
| FPS-8 Info                                   |                                                      | Flash box files                               |              |          |                            |                         |
| S/N                                          | 70943                                                | File name                                     | Туре         | File ID  | Version                    |                         |
| HW                                           | SF11_09                                              | u_amd.fia<br>u_amd_b.fia                      | Algo<br>Algo | 1        | 004.015.000<br>004.015.000 | <u>D</u> elete          |
| Flash size                                   | 16MB                                                 | u_cbusb.fia<br>u_int_b_fia                    | Algo         | 3<br>4   | 004.015.000<br>004.015.000 | Report                  |
| Free Flash (b)                               | 16777216                                             | u_intel.fia                                   | Algo         | 5        | 004.015.000                | <u>R</u> eset           |
| SRAM size                                    | 8MB                                                  | u_st_i.fia                                    | Algo         | 7        | 004.015.000                | <u>H</u> elp            |
| Free SRAM (b)                                | 8388608                                              | t1_amd_b.fia                                  | Algo         | 9        | 004.015.000                |                         |
| Boot sw                                      | B0.09                                                | t1_cbusb.fia<br>t1_intel.fia                  | Algo<br>Algo | 10<br>11 | 004.015.000                |                         |
| FPGA                                         | fpga0306.mcs v0                                      | t1_int_b.fia<br>t2_amd.fia                    | Algo<br>Algo | 12<br>13 | 004.015.000                |                         |
| Application                                  | JA2.10                                               | t2_amd_b.fia<br>t2_cbusb.fia                  | Algo<br>Algo | 14<br>15 | 004.015.000                | Activation/Deactivation |
| - Selftest status                            |                                                      | 1                                             |              | 0.00     |                            | <u>A</u> ctivate        |
| TEST OK                                      | Details                                              | 🗖 Log file write                              |              |          |                            | Deactivate              |
| Progress info                                |                                                      |                                               |              |          |                            |                         |
| Getting file inf                             | ormation<br>n got                                    |                                               |              |          |                            |                         |
| HW ver:SF11<br>FLASH size:1<br>SRAM size:8   | _09,<br>6MB,<br>4B,                                  |                                               |              |          |                            |                         |
| Serial nbr: 709<br>SRAM memor<br>FLASH memor | 143,<br>y used 0 of 8388608.<br>ry used 0 of 1677721 | 8388608 bytes left<br>6. 16777216 bytes left. |              |          |                            | Ţ                       |

The activation file you saved to C:\ProgramFiles\Nokia\Phoenix\BoxActivation - directory will be shown (e.g. 00000.in), check that it is correct.

| Open                   |                       |       | ? ×          |
|------------------------|-----------------------|-------|--------------|
| Look in: 🔁             | BoxActivation         | - 🗈 🧭 |              |
|                        |                       |       |              |
|                        |                       |       |              |
|                        |                       |       |              |
|                        |                       |       |              |
|                        |                       |       |              |
| File <u>n</u> ame:     |                       |       | <u>O</u> pen |
| Files of <u>type</u> : | Supported files (.in) | •     | Cancel       |

Box will be activated when you choose "Open"

Turn FPS-8 power off and on to complete activation

### Deactivation

Start Phoenix Service Software.

Select "FPS-8 / FPS-8C maintenance" from "Flashing" menu

Select "Deactivate" from the "FPS8/8C Maintenance" - UI.

Confirm Deactivation by choosing "Yes", Box will be deactivated.

| WARNIN | G WARNING 🛛 🕅                                                                                                    |
|--------|----------------------------------------------------------------------------------------------------|
| ?      | Do you really want to deactivate selected card?<br>Card can not be used before activated<br>with a proper activation file again!<br>Deactivate? |
|        | Yes <u>N</u> o                                                                                                    |

Turn FPS-8 power off and on to complete deactivation

# JBV-1 Docking Station SW

The JBV-1 Docking Station is a common tool for all DCT-4 generation products. In order to make the JBV-1 usable with different phone models, a phone specific Docking Station Adapter is used for different service functions.

The JBV-1 Docking Station contains Software (Firmware) which can be updated.

You need the following equipment to be able to update JBV-1 software:

- PC with USB connection
- Operating System supporting USB (Not Win 95 or NT)
- USB Cable (Can be purchased from shops or suppliers providing PC hardware and accessories)
- JBV-1 Docking Station
- External Power Supply 11-16V

### **Before Installation**

- Download *Jbv1\_update.zip* file to your computer (e.g. C:\TEMP) from your download web site.
- Close all other programs
- Follow instructions on the screen

# Installing SW Needed for the JBV-1 SW Update

Note: <u>DO NOT</u> CONNECT THE USB CABLE / JBV-1 TO YOUR COMPUTER YET!

Run Jbv1\_update.zip file and start SW Installation by double clicking Setup.exe.

Files needed for JBV-1 Package setup Program will be extracted.

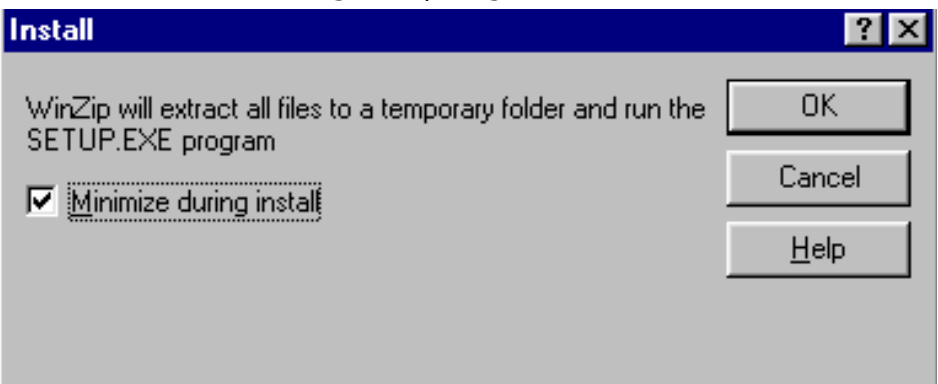

Installation begins, please read the information shown and Choose "Next" to continue.

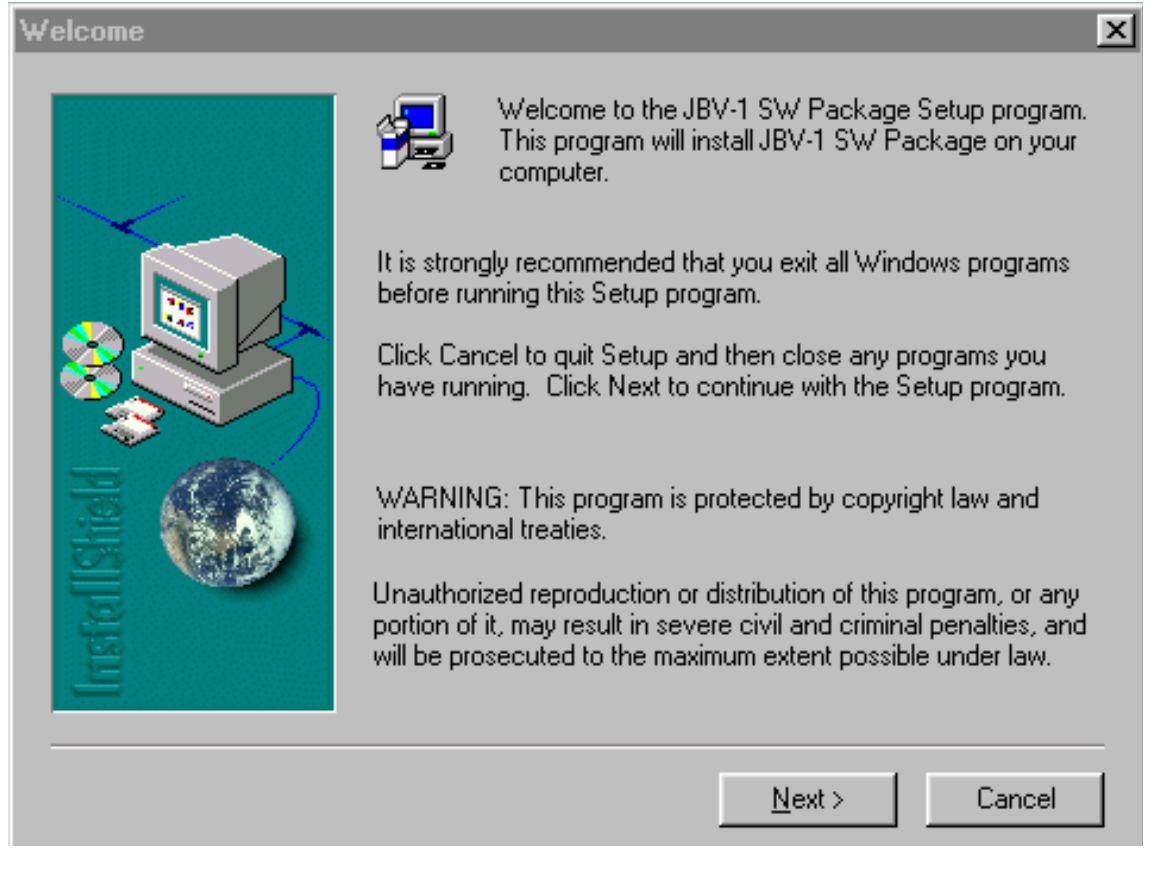

Use suggested destination folder where JBV-1 SW Package will be installed and choose

#### "Next" to continue.

| Choose Destination Loca                                                                                                    | ation                                                                                                    | × |
|----------------------------------------------------------------------------------------------------|----------------------------------------------------------------------------------------------------|---|
| Choose Destination Location         Setup will install JBV-1 SW Package in the following folder         To install to this folder, click Next.         To install to a different folder, click Browse and select and folder.         You can choose not to install JBV-1 SW Package by clic Cancel to exit Setup. |                                                                                                    | × |
| InstallS                                                                                                    | Destination Folder<br>C:\\Nokia\JBV-1 SW Package <u>Browse</u><br><u>&lt; B</u> ack <u>Next &gt;</u> Cancel |   |

#### Select "Full" Installation and choose "Next" to continue

| Select Components |                                      | × |
|-------------------|--------------------------------------|---|
|                   | Select full or custom installation   |   |
| InstallSheld      | • Ful<br>• Custom                    |   |
|                   | < <u>B</u> ack <u>N</u> ext > Cancel |   |

Program Folder will be created. Choose "Next" to continue, Software files will be

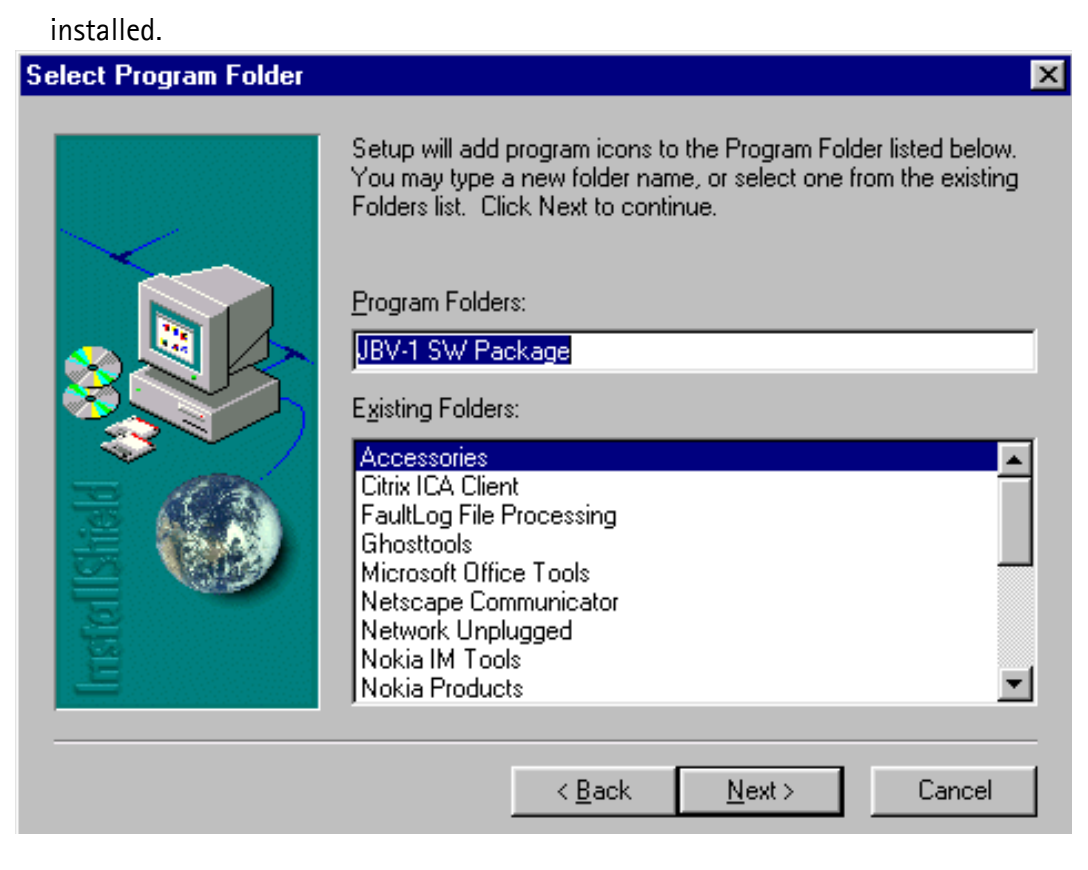

#### After successful installation, choose "Finish" to complete.

| Setup Complete |                                                                                                    |
|----------------|----------------------------------------------------------------------------------------------------|
|                | Setup has finished installing JBV-1 SW Package. To load the<br>device driver for JBV-1 just plug-in a JBV-1 into USB port. Dialog<br>should appear asking for driver files. Drivers are found at the<br>installation disk and at C:\Program Files\Nokia\JBV-1 SW<br>Package\JBV-1 USB DRIVERS |
| Instel Bhield  | To finish installation click Finish.                                                                                                    |
|                | < <u>B</u> ack <b>Finish</b>                                                                                                    |

#### NOW YOU CAN CONNECT THE USB CABLE / JBV-1 TO YOUR COMPUTER!

Connect power to JBV-1 (11-16V DC) from external power supply, then connect USB

Cable between JBV-1 USB connector and PC.

Windows will detect connected USB cable and detect drivers for new HW.

Follow the instructions and allow Windows to search and install the best drivers available. After this procedure the actual JBV-1 SW update can begin.

| Add New Hardware Wiz | ard                                                                                                    |
|----------------------|----------------------------------------------------------------------------------------------------|
|                      | This wizard searches for new drivers for:<br>USB Device<br>A device driver is a software program that makes a<br>hardware device work. |
|                      | < Back Next > Cancel                                                                                                    |

# Updating the JBV-1 Docking Station Software

Go to folder C:\Program Files\Nokia\ JBV-1 SW Package\ FIRMWARE UPDATE and start JBV-1 Update SW by double clicking fwup.exe.

JBV-1 Firmware update starts and shows current status of the JBV-1 connected.

If firmware version read from your JBV-1 is not the latest one available, it needs to be updated by choosing "Update Firmware".

| IBV-1 Firmware Update          |                        | . 🗆 🗡 |
|--------------------------------|------------------------|-------|
| Device Status                  |                        |       |
| JBV-1 Connected                |                        |       |
| External powersupply connected |                        |       |
| Firmware version 11            |                        |       |
| Serial number 000000240007     |                        |       |
| Defeath Chabus                 | Lindata Eirennaa       | 1     |
| <u>neiresn Status</u>          | <u>Update</u> Firmware |       |

Choose file JBV1v11.CDE (example used here is for v 11) and "Open" to update your JBV-1.

| Select Firmwa          | are File               |              |           |    | ? >    | 4   |
|------------------------|------------------------|--------------|-----------|----|--------|-----|
| Look in: 🔁             | FIRMWARE UPDATE        | <br><u> </u> | . 🗹       | Ĕ  |        |     |
| JBV1V11.0              | DE                     |              |           |    |        | 1   |
| 🛛 🔊 resi2357.co        | de                     |              |           |    |        |     |
|                        |                        |              |           |    |        |     |
|                        |                        |              |           |    |        |     |
|                        |                        |              |           |    |        |     |
|                        |                        |              |           |    |        |     |
|                        |                        |              |           |    |        |     |
| File name:             |                        |              |           |    | Open   |     |
| The <u>H</u> ame.      |                        |              |           |    |        |     |
| Files of <u>type</u> : | JBV-1 Firmware File    |              | -         |    | Cancel |     |
|                        |                        | <br>         |           |    |        | //_ |
|                        | <u>R</u> efresh Status | <u>U</u> pda | te Firmwa | re |        |     |
|                        |                        |              |           |    |        |     |

After Successful update, current JBV-1 status will be shown. You have now updated the

software of your JBV-1 docking station and it is ready for use.

|                 | Success            | ×                 |     |
|-----------------|--------------------|-------------------|-----|
|                 | JBV-1 firmware su  | ccesfully updated |     |
|                 | 0                  | K                 |     |
| 🚺 JBV-1 Firm    | ware Update        |                   |     |
| -Device Status- |                    |                   |     |
| JBV-1 Connec    | cted               |                   |     |
| External powe   | ersupply connected |                   |     |
| Firmware vers   | ion 11             |                   |     |
| Serial number   | 000000240007       |                   |     |
| <u>R</u> efre   | esh Status         | Update Firmwa     | ire |

[This page left intentionally blank]

# **Quick Guide for Tuning With Phoenix**

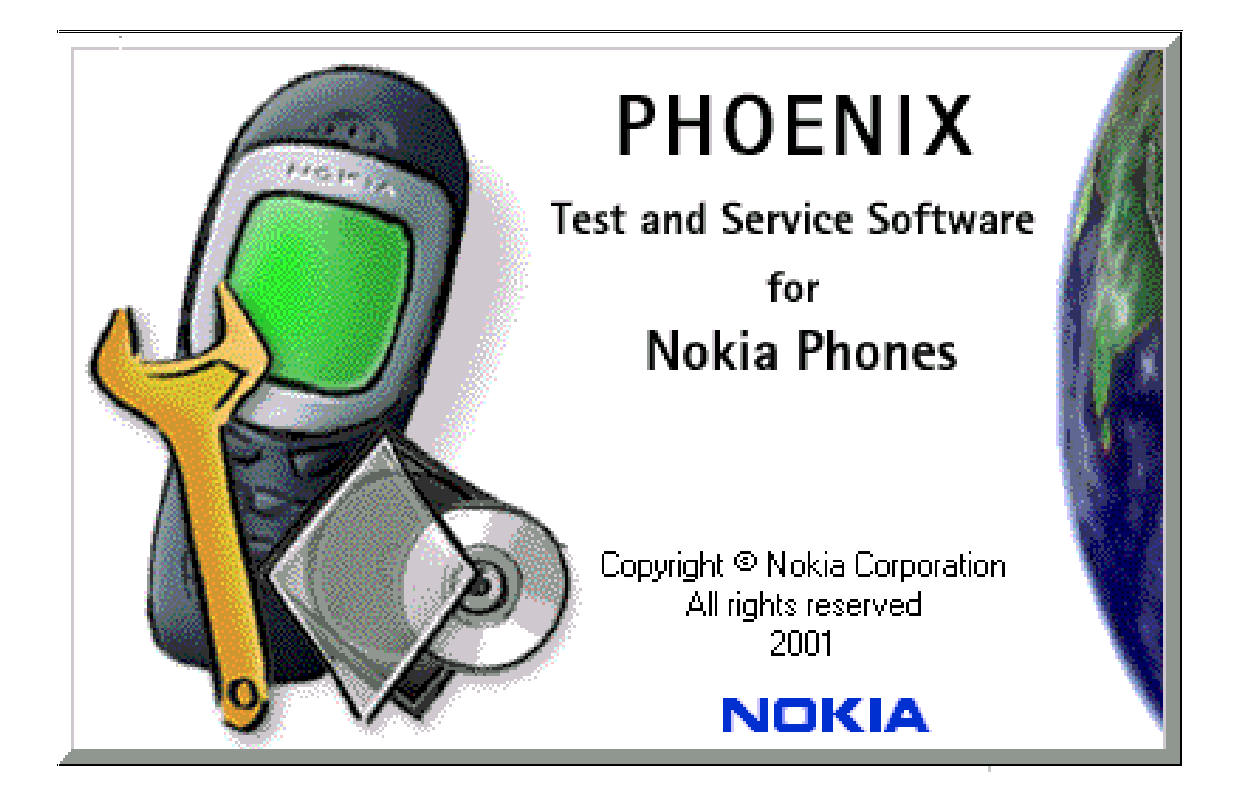

### **General remarks**

If baseband tunings are needed, they should be completed before the RF tunings.

Avoid unnecessary tuning – factory-tuning values are always the most accurate ones.

Screen shots described in this document may change as the service software is developed.

Kindly refer to the Phoenix help files, the phone model specific service manual and bulletins for help.

# **RF Tuning and Calibration Instructions for Iris HDB58**

### Introduction

This document describes the methods of RF tunings and calibrations for Iris NSB-9 transceiver. RF tunings are made using automatic setup in which Phoenix software controls the phone via FBUS and the measurement equipment via GPIB bus.

Autotune feature is designed to align the product's RF part easier and faster. By this autotune component the product is tuned automatically. Manual tuning is not available.

RF tunings must be performed if any RF components are changed. RF tunings shall be done using MJS-48 module jig. MJS-48 jig loss figures can be found from "RF Service Tools" chapter. MJF-32 with a coupler is not allowed to use for RF tuning purpose.

EQUIPMENT NEEDED:

- NSB-9 module jig MJS-48, power- and DAU-9S cables
- DC power supply 3.9 VDC >3A
- Transmitter tester (e.g. Agilent VSA E4406A)
- Signal generator for RX tuning (e.g. Agilent E4433B)
- RF splitter (e.g. Mini-Circuits ZAPD-21)
- 6 dB attenuator, between module jig and RF cable to the splitter (e.g. Suhner)
- PC with GPIB bus adapter, Phoenix software and security dongle (PKD1xx)

#### Figure 1: RF tuning concept

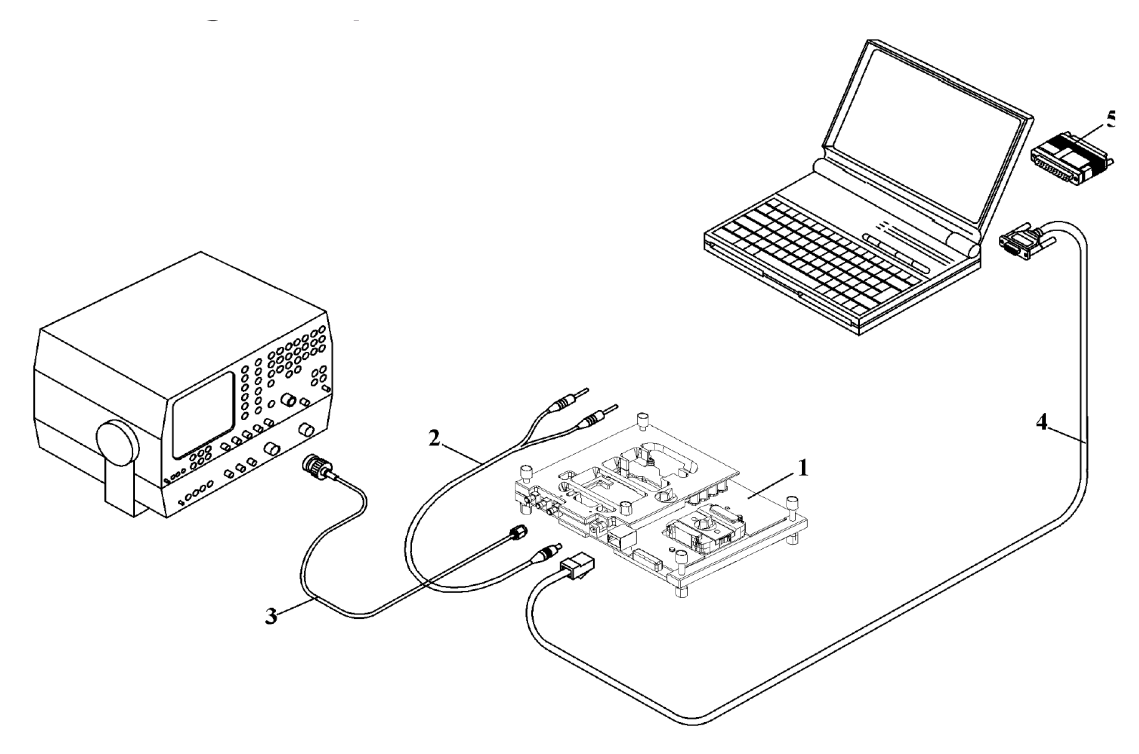

| ltem | Туре   | Description                      | Code    |
|------|--------|----------------------------------|---------|
| 1    | MJS-48 | Module jig                       | 0770392 |
| 2    | PCS-1  | DC power cable                   | 0730012 |
| 3    | XRF-1  | RF antenna cable                 | 0730085 |
| 4    | DAU-9S | Service MBUS cable               | 0730108 |
| 5    | PKD-1  | Software protection key (Dongle) | 0750018 |

#### Figure 2: Setup environment

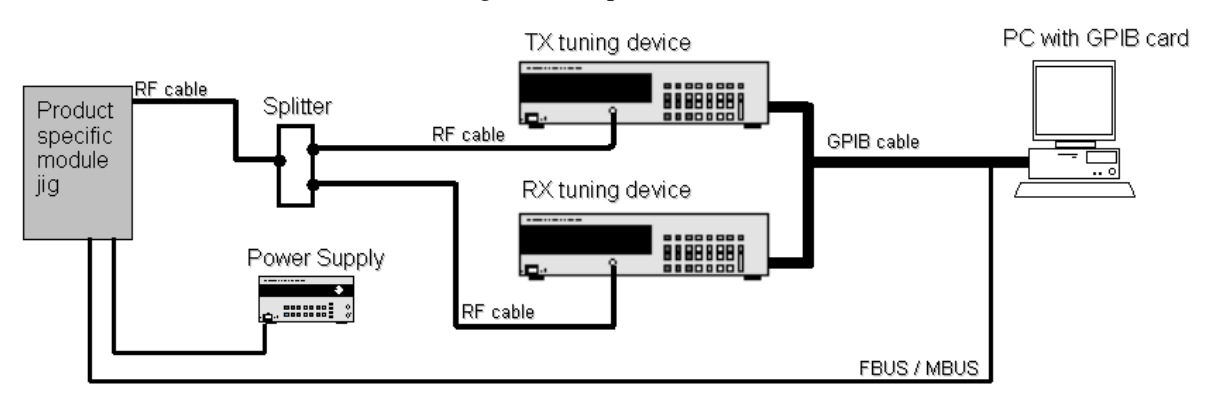

# Autotuning

The Autotune component can be found under Tuning menu:

Figure 3: Autotune menu in Phoenix

| 16   | Phoen | iх        |             |         |        |       |    |        |      |     |
|------|-------|-----------|-------------|---------|--------|-------|----|--------|------|-----|
| File | Edit  | Product   | Flashing    | Testing | Tuning | Tools | RD | Window | Help |     |
| Т    | ነ 🚘   |           | Connections | EBUS    | Auto   | tune  |    |        |      |     |
|      |       | •••• [] • |             |         | Set L  | oss   |    |        |      | - F |

When tuning, one only needs to click the Tune button to start automatic tuning procedure.

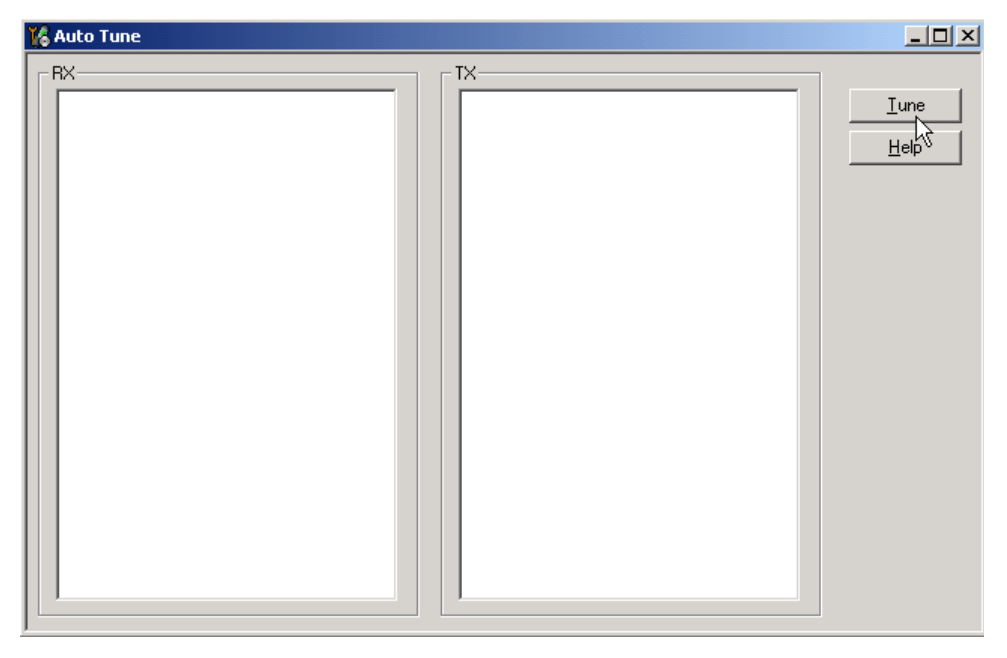

Figure 4: Autotune menu - RX/TX menu

The tuning results are shown in RX and TX windows.

# NOKIA

### **CCS** Technical Documentation

#### Set Loss

Figure 5: Set Loss menu

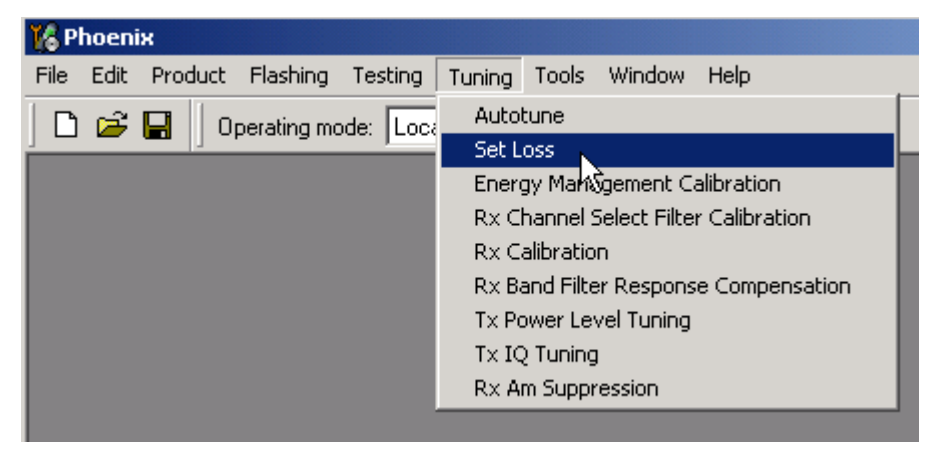

This is the component for saving RF-losses (of cables and jigs) to file. These loss values are needed when you tune the phone with Phoenix (using Auto-Tune component). When you measure the losses you have to be very careful, because these values affect directly how well the phone is tuned.

Note! Components are protected by PKD-1CS, PKD-1NS, PKD-1 and PKD-1P dongles using standard TSS protection procedure. Autotuning itself is possible with all these dongles but with PKD-1P and PKD-1 dongles user is not able to set the loss.

| Cable Jig Prod | duct |   |              |
|----------------|------|---|--------------|
| Frequency      | Loss |   | Load         |
| 80000000       | 5.00 |   | <u>S</u> ave |
| 853000000      | 5.70 |   | <u>H</u> elp |
| 857000000      | 5.50 | - |              |
| 854000000      | 5.30 |   |              |
|                |      |   |              |
|                |      |   |              |
|                |      |   |              |
|                |      |   |              |
|                |      |   |              |

#### Figure 6: Loss values

# **RX tunings**

#### Channel Select Filter Calibration

#### Description

Rx Channel select filter is tuned only in one band. The Hagar RF IC contains tunable filters for the I and Q channels. The calibration of these filters is carried out with a calibration circuit integrated in the IC.

By writing different control words to the Calibration Control Register in Hagar, internal switches will connect various RC combinations between the TXC input line and the RXQ output line.

During the calibration, the DSP generates a 67.71 kHz sine wave on the TXC line and simultaneously receive the measured response from the Hagar on the RXQ line.

Altogether 6 measurements are made. The first measurement is a reference measurement where the TXC signal is routed directly to the RXQ line without going through any filter. The remaining 5 measurements are all done on first order low pass filters with a nominal corner frequency of 67.71 kHz. This means that the received signal on the RXQ line ideally will have an amplitude of 0.707 times the amplitude of the TXC.

Saved tuning values are:

| DTOS_I     | Calibration of I-channel DtoS collector resistances |
|------------|-----------------------------------------------------|
| DTOS_Q     | Calibration of Q-channel DtoS collector resistances |
| BIQUAD_I_R | Calibration of I-channel filter resistances         |
| BIQUAD_Q_R | Calibration of Q-channel filter resistances         |
| BIQUAD_I_C | Calibration of I-channel filter capacitances        |
| BIQUAD_Q_C | Calibration of Q-channel filter capacitances        |

| Item       | Typical value | Low limit *) | High limit *) |  |  |  |  |
|------------|---------------|--------------|---------------|--|--|--|--|
| DTOS_I     | 1218          | -6           | 37            |  |  |  |  |
| DTOS_Q     | 1218          | -6           | 37            |  |  |  |  |
| BIQUAD_I_R | 1220          | -6           | 37            |  |  |  |  |
| BIQUAD_Q_R | 1220          | -6           | 37            |  |  |  |  |
| BIQUAD_I_C | 616           | -6           | 37            |  |  |  |  |
| BIQUAD_Q_C | 616           | -6           | 37            |  |  |  |  |

#### Table 1: Channel Select Filter Calibration Limits

\*) Tuning may return values between -6...37 but values between 0...31 are saved to phone permanent memory. Values -6...0 are round up to 0 and values 31...37 are round down to 31.

#### **RX** Calibration

#### Description

Calibrates 26 MHz voltage controlled reference oscillator VCTCXO at the beginning of GSM850 receiver gain (RSSI) tuning. AFC control voltage for VCTCXO is produced using 11-bits DA-converter inside UEM RF IC. AFC DAC value (AFC VALUE) which gives correct VCTCXO output frequency is defined by measuring RX I/Q signal frequency and by adjusting AFC to set correct frequency. AFC VALUE is used as an init value when phone has not found a base station signal yet.

After correct AFC VALUE is found, AFC value is changed to different value. RX I/Q frequency is measured again and AFC SLOPE (frequency change divided by AFC value change) is calculated.

GSM850 and GSM1900 RX chains gain are tuned at middle channel.

| Band      | GSM850        |              |               | GSM1900       |              |               |
|-----------|---------------|--------------|---------------|---------------|--------------|---------------|
| ltem      | Typical value | Low<br>limit | High<br>limit | Typical value | Low<br>limit | High<br>limit |
| AFC VALUE | -3000         | -350         | 350           | NA            | NA           | NA            |
| AFC SLOPE | 240260        | 150          | 350           | NA            | NA           | NA            |
| RSSI 0    | 7476          | 65           | 85            | 6771          | 59           | 79            |
| RSSI 1    | 8486          | 75           | 95            | 7781          | 69           | 89            |
| RSSI 2    | 9496          | 85           | 105           | 8791          | 79           | 99            |
| RSSI 3    | 101103        | 91           | 111           | 9699          | 88           | 108           |
| RSSI 4    | 111113        | 101          | 121           | 106129        | 98           | 118           |
| RSSI 5    | 121123        | 111          | 131           | 116119        | 108          | 128           |
| RSSI 6    | 131133        | 121          | 141           | 126129        | 118          | 138           |
| RSSI 7    | 141143        | 131          | 151           | 136139        | 128          | 148           |
| RSSI 8    | 151153        | 141          | 161           | 146149        | 138          | 158           |

#### **RX AM Suppression Calibration**

#### Description

Calibrates GSM850 and GSM1900 RX mixer local signal DC-levels to achieve best rejection for AM modulated interferences. Calibration needs external AM modulated signal applied to the phone. If tuning is successful, either LOP or LOM result in both branch (I and Q) has always zero value.

Saved tuning values are:

| LOP_I | Calibration of Rx lower or upper band I channel positive lo bias |
|-------|------------------------------------------------------------------|
| LOM_I | Calibration of Rx lower or upper band I channel negative lo bias |
| LOP_Q | Calibration of Rx lower or upper band Q channel positive lo bias |
| LOM_Q | Calibration of Rx lower or upper band Q channel negative lo bias |

AM Suppression Calibration Limits

| Band     | GSM850        |              |               | GSM1900       |              |               |
|----------|---------------|--------------|---------------|---------------|--------------|---------------|
| ltem     | Typical value | Low<br>limit | High<br>limit | Typical value | Low<br>limit | High<br>limit |
| RSSI     | -11085        | -140         | -80           | -11090        | -140         | -80           |
| LOP_I *) | 01023         | 0            | 1023          | 01023         | 0            | 1023          |
| LOM_I *) | 01023         | 0            | 1023          | 01023         | 0            | 1023          |
| LOP_Q *) | 01023         | 0            | 1023          | 01023         | 0            | 1023          |
| LOM_Q *) | 01023         | 0            | 1023          | 01023         | 0            | 1023          |

\*) 10-bits LOP/LOM results may also be introduced in two separate 5-bits results. Then limits are 0 and 31 for each item.

#### **RX Band Filter Response Compensation**

#### Description

Calibrates GSM850 and GSM1900 RX chain gain over whole band. Calibration needs external signal applied to the receiver. Calibration is done in 9 frequencies.

| Band            | GSM850        |              |               | GSM1900       |              |               |
|-----------------|---------------|--------------|---------------|---------------|--------------|---------------|
| ltem (850/1900) | Typical value | Low<br>limit | High<br>limit | Typical value | Low<br>limit | High<br>limit |
| ch 118 / 496    | -2.61.3       | -10          | 5             | -1.9 +0.5     | -10          | 5             |
| ch 128 / 512    | -1.30.3       | -5           | 5             | -0.3 +0.8     | -5           | 5             |
| ch 140 / 537    | -0.4 +0.3     | -5           | 5             | 0.0 +1.0      | -5           | 5             |
| ch 172 / 586    | +0.3 +0.9     | -5           | 5             | +0.4 +1.1     | -5           | 5             |

Table 3: RX Band Filter Response Compensation Limits

# NOKIA

| ch 190 / 661 | +0.5 +1.0 | -5  | 5 | +0.4 +0.9 | -5  | 5 |
|--------------|-----------|-----|---|-----------|-----|---|
| ch 217 / 736 | +0.1 +0.7 | -5  | 5 | -0.3 +0.3 | -5  | 5 |
| ch 241 / 794 | -0.70.1   | -5  | 5 | -0.9 0.0  | -5  | 5 |
| ch 251 / 810 | -1.20.3   | -5  | 5 | -1.0 0.0  | -5  | 5 |
| ch 261 / 835 | -1.80.8   | -10 | 5 | -2.10.7   | -10 | 5 |

# TX tunings

### **Tx Power Level Tuning**

Calibrates GSM850 and GSM1900 TX power at middle channel. Power control loop keeps TX power same in all channels. Tuning is done at 4 power levels – other values can be linearized using these points.

| GSM850         | GSM850          |                  |                      | GSM1900        |                 |                  |                      |
|----------------|-----------------|------------------|----------------------|----------------|-----------------|------------------|----------------------|
| Power<br>Level | Target<br>value | Tuning<br>target | Testing limits<br>*) | Power<br>Level | Target<br>value | Tuning<br>target | Testing limits<br>*) |
| 5              | 32.5            | +/- 0.1          | +0.2 / -0.5          | 0              | 29.5            | +/- 0.1          | +0.2 / -0.5          |
| 6              | 31              | +/- 0.5          | +/- 1                | 1              | 28              | +/- 0.5          | +/- 1                |
| 7              | 29              | +/- 0.5          | +/- 1                | 2              | 26              | +/- 0.5          | +/- 1                |
| 8              | 27              | +/- 0.5          | +/- 1                | 3              | 24              | +/- 0.5          | +/- 1                |
| 9              | 25              | +/- 0.5          | +/- 1                | 4              | 22              | +/- 0.5          | +/- 1                |
| 10             | 23              | +/- 0.5          | +/- 1                | 5              | 20              | +/- 0.5          | +/- 1                |
| 11             | 21              | +/- 0.5          | +/- 1                | 6              | 18              | +/- 0.5          | +/- 1                |
| 12             | 19              | +/- 0.5          | +/- 1                | 7              | 16              | +/- 0.5          | +/- 1                |
| 13             | 17              | +/- 0.5          | +/- 1.5              | 8              | 14              | +/- 0.5          | +/- 1                |
| 14             | 15              | +/- 0.5          | +/- 1.5              | 9              | 12              | +/- 0.5          | +/- 1.5              |
| 15             | 13              | +/- 0.5          | +/- 1.5              | 10             | 10              | +/- 0.5          | +/- 1.5              |
| 16             | 11              | +/- 0.5          | +/- 1.5              | 11             | 8               | +/- 0.5          | +/- 1.5              |
| 17             | 9               | +/- 0.5          | +/- 1.5              | 12             | 6               | +/- 0.5          | +/- 1.5              |
| 18             | 7               | +/- 1            | +/- 2                | 13             | 4               | +/- 0.5          | +/- 1.5              |
| 19             | 5               | +/- 1            | +/- 2                | 14             | 2               | +/- 1            | +/- 2                |
| Base           | -30             | +/- 5            | +/- 10               | 15             | 0               | +/- 1            | +/- 2                |
|                |                 |                  |                      | Base           | -30             | +/- 5            | +/- 10               |

\*) This tolerance shall be used only for tuning channel (middle channel) at +25°C temperature.

# TX IQ Tuning

Calibrates GSM850 and GSM1900 TX I/Q signal DC-offset, amplitude and phase difference at middle channel. Tuning is done by sending '1'-bits to the modulator. Best modulator balance is achieved when spikes at carrier frequency f0 and f0+67.71 kHz reach minimum value.

Saved tuning values are:

TX I-channel DC-offset

TX Q-channel DC-offset

Amplitude difference between TX I- and Q-channels

Phase difference between TX I- and Q-channels

Tuning correctness is checked by measuring TX output spectrum at frequencies:

TX IQ f0

TX IQ f0 + 67.71 kHz

| Band                 | GSM850        |              |               | GSM1900       |              |               |
|----------------------|---------------|--------------|---------------|---------------|--------------|---------------|
| ltem                 | Typical value | Low<br>limit | High<br>limit | Typical value | Low<br>limit | High<br>limit |
| TX I DC offset       | -21           | -6           | 6             | -31           | -6           | 6             |
| TX Q DC offset       | -21           | -6           | 6             | -1.5 2        | -6           | 6             |
| Amplitude difference | -0.3 0.2      | -1           | 1             | -0.5 0.1      | -1           | 1             |
| Phase difference     | 8892          | 84           | 96            | 90.5 95.5     | 86           | 100           |
| TX IQ fO             | -5532         | -90          | -30           | -4934         | -90          | -30           |
| TX IQ f0 + 67.71 kHz | -6848         | -90          | -35           | -6340         | -90          | -35           |

Table 4: TX IQ Tuning Limits

# Service Tool Concept For Baseband Tuning Operations

EM calibrations should be carried out in JBV-1 Docking Station equipped with MJF-32 Docking Station Adapter

Power to JBV-1 should be supplied from an external DC power suply, not FPS-8 prommer

JBV-1 input voltages:

Maximum + 16 VDC

Nominal input for BB tunings is +12 V DC.

#### Service Concept for NSB-9 Baseband tunings

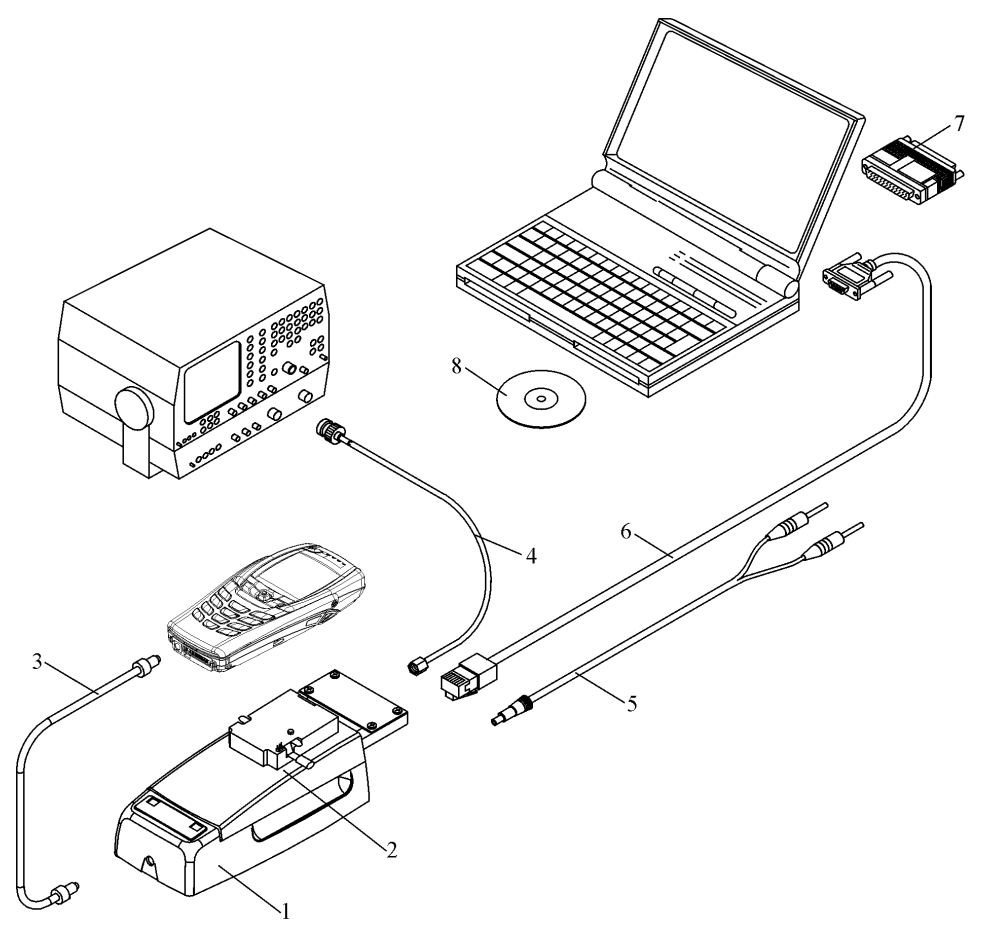

| Item: | Service accessory:      | Туре:  | Product code: |
|-------|-------------------------|--------|---------------|
| 1     | Docking station         | JBV-1  | 0770298       |
| 2     | Docking station adapter | MJF-32 | 0770528       |
| 3     | DC-DC cable             | SCB-3  | 0730114       |
| 4     | RF antenna cable        | XRF-1  | 0730085       |
| 5     | DC power cable          | PCS-1  | 0730012       |
| 6     | Service MBUS cable      | DAU-9S | 0730108       |
| 7     | Software protection key | PKD-1  | 0750018       |
| 8     | Phoenix Service SW      |        | 8409031       |
|       | Phoenix Service SW      | CD-ROM | 0775311       |
|       | NSB-9 Flash SW data     |        | 8415951       |
|       | NSB-9 Flash SW data     | CD-ROM | 0775344       |

# **Baseband Tuning operations**

# **Energy Management Tuning**

External power supply needed.

EM Calibration is used for calibrating Battery and Charger settings of the phone.

Preparation for EM Calibration:

- Connect DC Cable SCB-3 between JBV-1 and charger socket of Phone for Charger calibration.

- Connect 12...15 V from Power Supply to JBV-1.

- NOTE! Check that connection is F-BUS (does not work with M-BUS!).

Select Maintenance => Tuning => Energy Management Calibration.

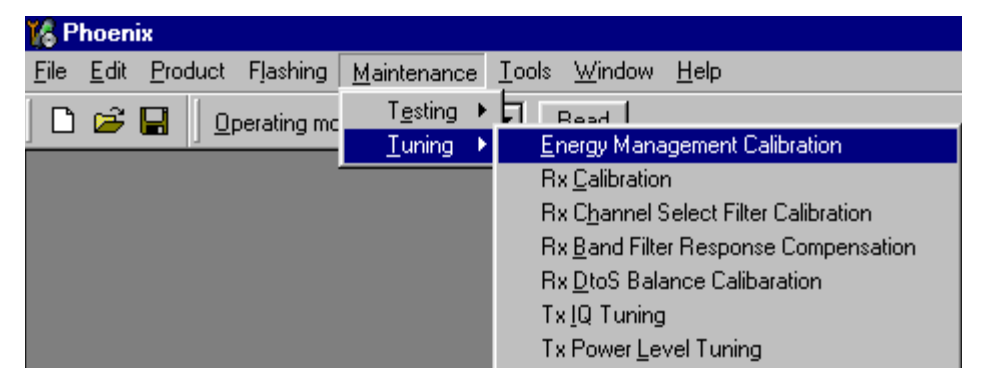

Energy Management values to be calibrated are checked.

Select "Read from Phone" to show the current values in the phone memory and to check that the communication with the phone works.

|                       |                             | Calibrated | Phone Values |                   |
|-----------------------|-----------------------------|------------|--------------|-------------------|
|                       | ADC Offset [mV]             |            |              |                   |
|                       | ADC Gain<br>[0.0001 mV/bit] |            |              | <u>C</u> alibrate |
| Battery Size          | BSI Gain (100 Ohm)          |            |              | Save To Phon      |
| 🔽 Battery Temperature | BTEMP Gain                  |            |              |                   |
| Rattern Voltage       | SCAL Offset [mV]            |            |              | Read From Phor    |
| je pakoly Tokago      | SCAL Gain                   |            |              | Help              |
| 🔽 Charger Voltage     | VCHAR Gain                  |            |              |                   |
| Charge Current        | ICHAR Gain                  |            |              |                   |

Select "Calibrate" to run the selected calibrations.

Limits for Energy Management Calibration:

| Parameter   | Min.  | Мах   | Note                           |
|-------------|-------|-------|--------------------------------|
| ADC gain    | 25400 | 29000 | VBatt, BSI, BTemp              |
| DC offset   | -100  | 100   | ADC voltage offset             |
| BSI gain    | 860   | 1180  | ADC BSI calibration gain       |
| BTEMP gain  | 1980  | 2280  | ADC BTEMP calibration gain     |
| VBAT gain   | 10000 | 11000 | ADC VBATT Voltage gain         |
| VBAT offset | 2300  | 2700  | ADC VBATT Voltage offset scale |
| VCHAR       | 58000 | 62000 | Charge voltage                 |
| ICHAR       | 4050  | 4900  | charge current                 |

If values shown are within limits select "Save To Phone" to save the values in the phone.

NOTE! Only the values of the checked tunings (Battery size, Battery Temperature etc...) are saved.

Close the "Energy Management Calibration" – dialog to end tuning.

You must manually switch the phone on after exiting "Energy Management Calibration" – dialog.

# LCD Contrast Tuning

Extra equipment not needed.

This function is used to calibrate the LCD Contrast (brightness).

Must be done when LCD module is changed and there is considerable difference in the contrast.

Select Maintenance => Testing => Display Tune

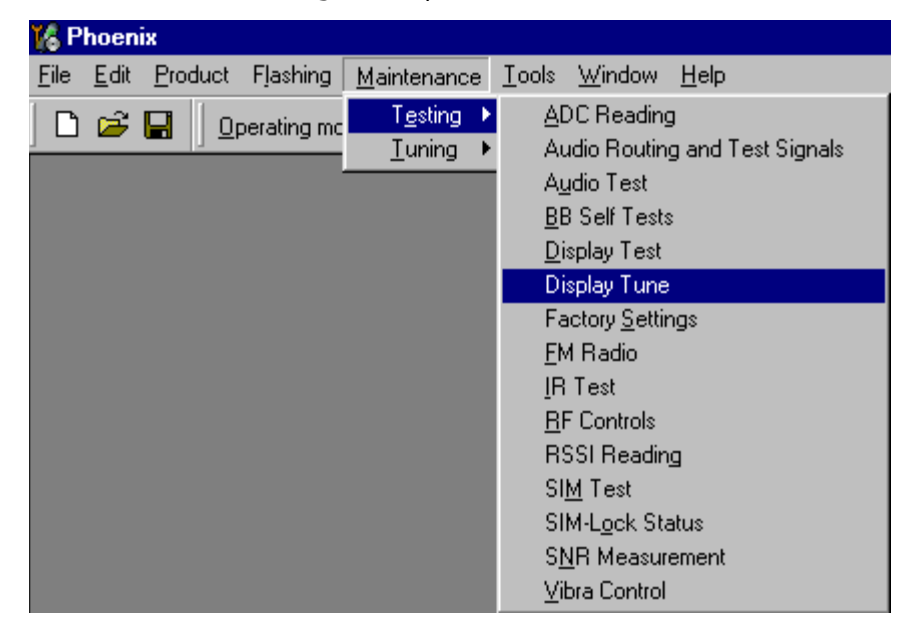

Move the Contrast factory offset slider to reach good LCD contrast.

Both sliders are relative. The Default button resets the bottom Contrast factory offset slider to default value 41. The Contrast offset slider should always be set to 0% (middle of the scale), because that setting is visible on the phone screen.

| 🔏 Display Tune                    |                               |
|-----------------------------------|-------------------------------|
| Contrast tuning                   | Display metrics               |
| Contrast factory [ 50 % ]         | Display width: Not available  |
|                                   | Display height: Not available |
| Contrast offset [ -12 % ]         | Display type: Not available   |
| Contrast factory offset [ 15 52 ] | <u>D</u> efault               |
|                                   | <u>H</u> elp                  |

Close the "Display tune" dialog to end tuning. The tuned values are saved automatically.

# **Flashing Setup Instructions**

# POS (Point of Sale) Flash Concept

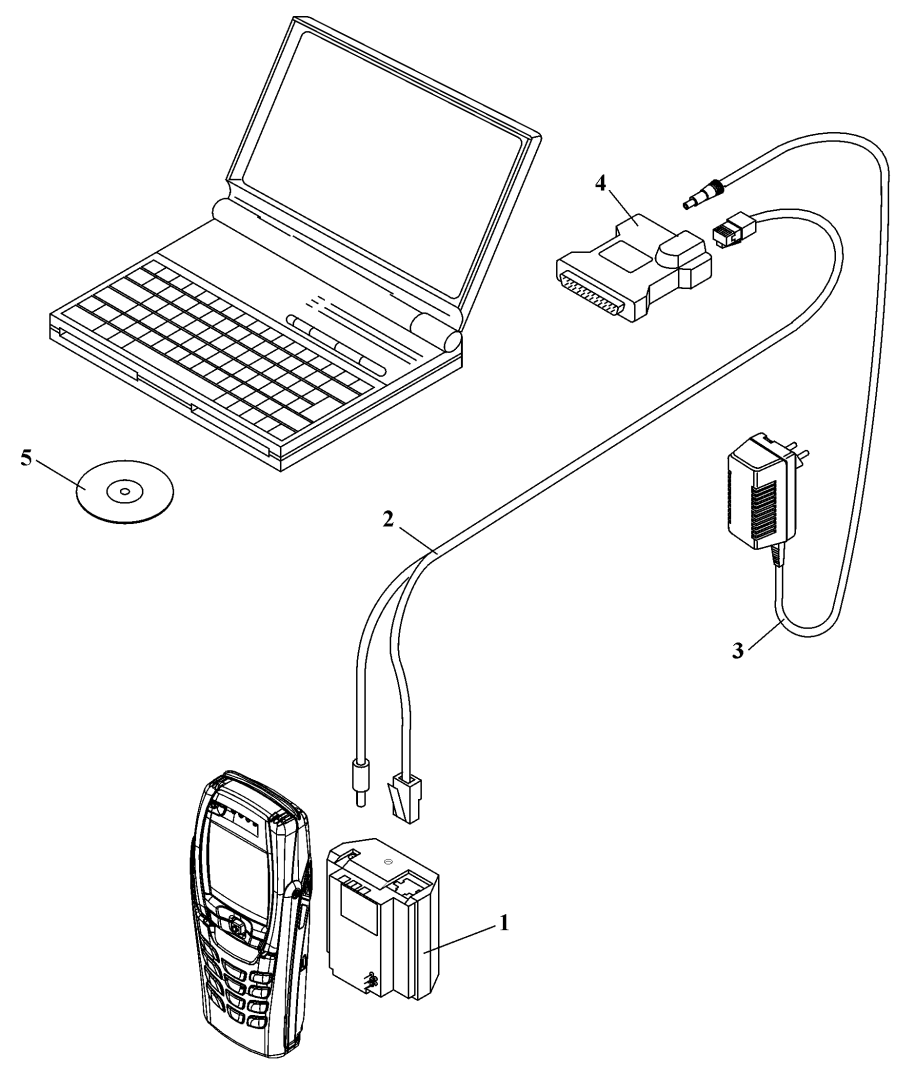

Figure 1: POS flash

| ltem | Туре                    | Description                          | Code    |
|------|-------------------------|--------------------------------------|---------|
| 1    | FLA-29                  | Point Of sales flash loading adapter | 0775306 |
| 2    | XCS-1                   | Service cable                        | 0730218 |
| 3    | ACF-8                   | AC Charger                           | 0680032 |
| 4    | FLS-4S                  | POS flash dongle, for Americas area  | 0080543 |
| 5    | Phoenix Serv-<br>ice SW |                                      | 8409031 |
|      | Phoenix Serv-<br>ice SW | CD-ROM                               | 0775311 |

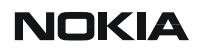

| ltem | Туре                   | Description | Code    |
|------|------------------------|-------------|---------|
|      | NSB-9 Flash<br>SW data |             | 8415951 |
|      | NSB-9 Flash<br>SW data | CD-ROM      | 0775344 |

Flash Concept with flashing adapter

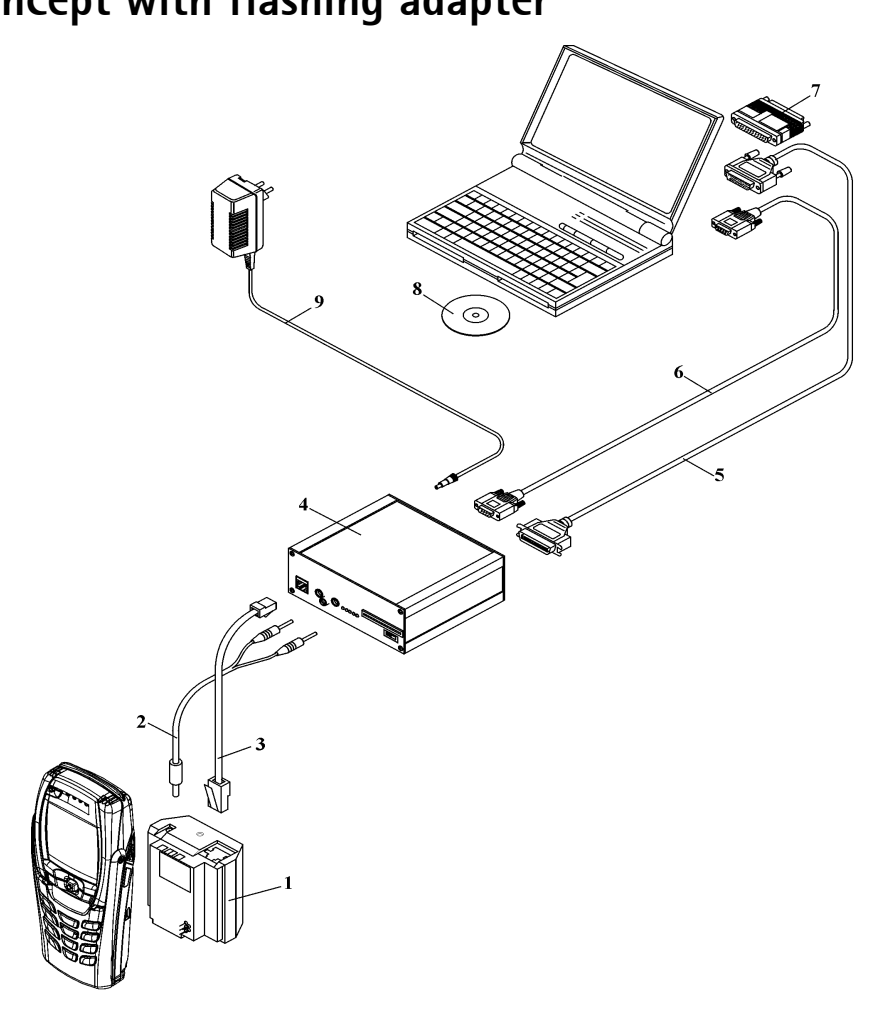

| ltem | Туре                    | Description                                                  | Code    |
|------|-------------------------|--------------------------------------------------------------|---------|
| 1    | FLA-29                  | Point of sales flash loading adapter                         | 0775306 |
| 2    | FLC-2                   | Power cable                                                  | 0730185 |
| 3    | XCS-4                   | Modular cable                                                | 0730178 |
| 4    | FPS-8                   | Flash prommer box                                            | 0080321 |
| 5    |                         | Centronics (printer) cable, incl. in FPS-<br>8 slaes package | 0730029 |
| 6    | AXS-4                   | RS-232 (D9-D9) cable, incl. in FPS-8<br>sales package        | 0730090 |
| 7    | PKD-1                   | Software protection key (Dongle)                             | 0750018 |
| 8    | Phoenix Serv-<br>ice SW |                                                              | 8409031 |
|      | Phoenix Serv-<br>ice SW | CD-ROM                                                       | 0775311 |

| ltem | Туре                   | Description                              | Code    |
|------|------------------------|------------------------------------------|---------|
|      | NSB-9 Flash<br>SW data |                                          | 8415951 |
|      | NSB-9 Flash<br>SW data | CD-ROM                                   | 0775344 |
| 9    | ACF-8                  | AC-charger, incl. in FPS-8 sales package | 0680032 |

# NOKIA

**CCS** Technical Documentation

# Module Jig Concept

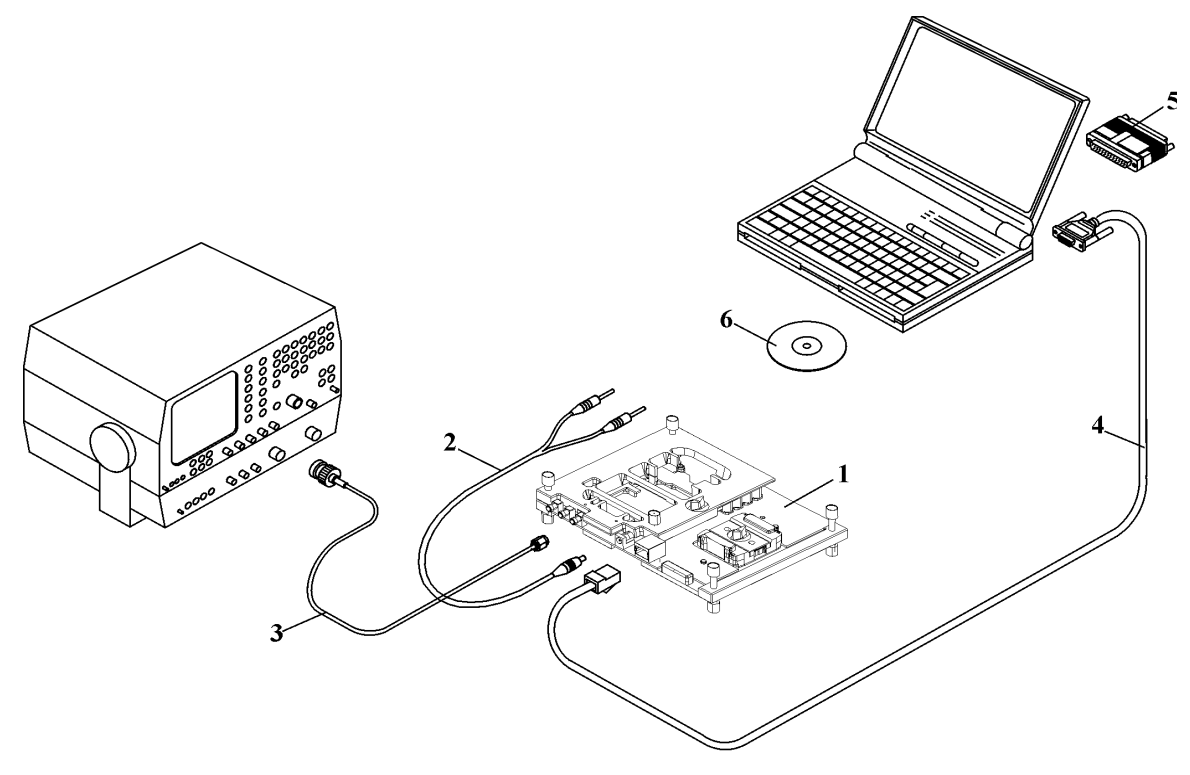

#### Figure 2: Module jig concept

| ltem | Туре                    | Description                      | Code    |
|------|-------------------------|----------------------------------|---------|
| 1    | MJS-48                  | Module jig                       | 0770392 |
| 2    | PCS-1                   | DC power cable                   | 0730012 |
| 3    | XRF-1                   | RF antenna cable                 | 0730085 |
| 4    | DAU-9S                  | Service MBUS cable               | 0730108 |
| 5    | PKD-1                   | Software protection key (Dongle) | 0750018 |
| 6    | Phoenix Serv-<br>ice SW |                                  | 8409031 |
|      | Phoenix Serv-<br>ice SW | CD-ROM                           | 0775311 |
|      | NSB-9 Flash<br>SW data  |                                  | 8415951 |
|      | NSB-9 Flash<br>SW data  | CD-ROM                           | 0775344 |

# JBV-1 Flash Concept

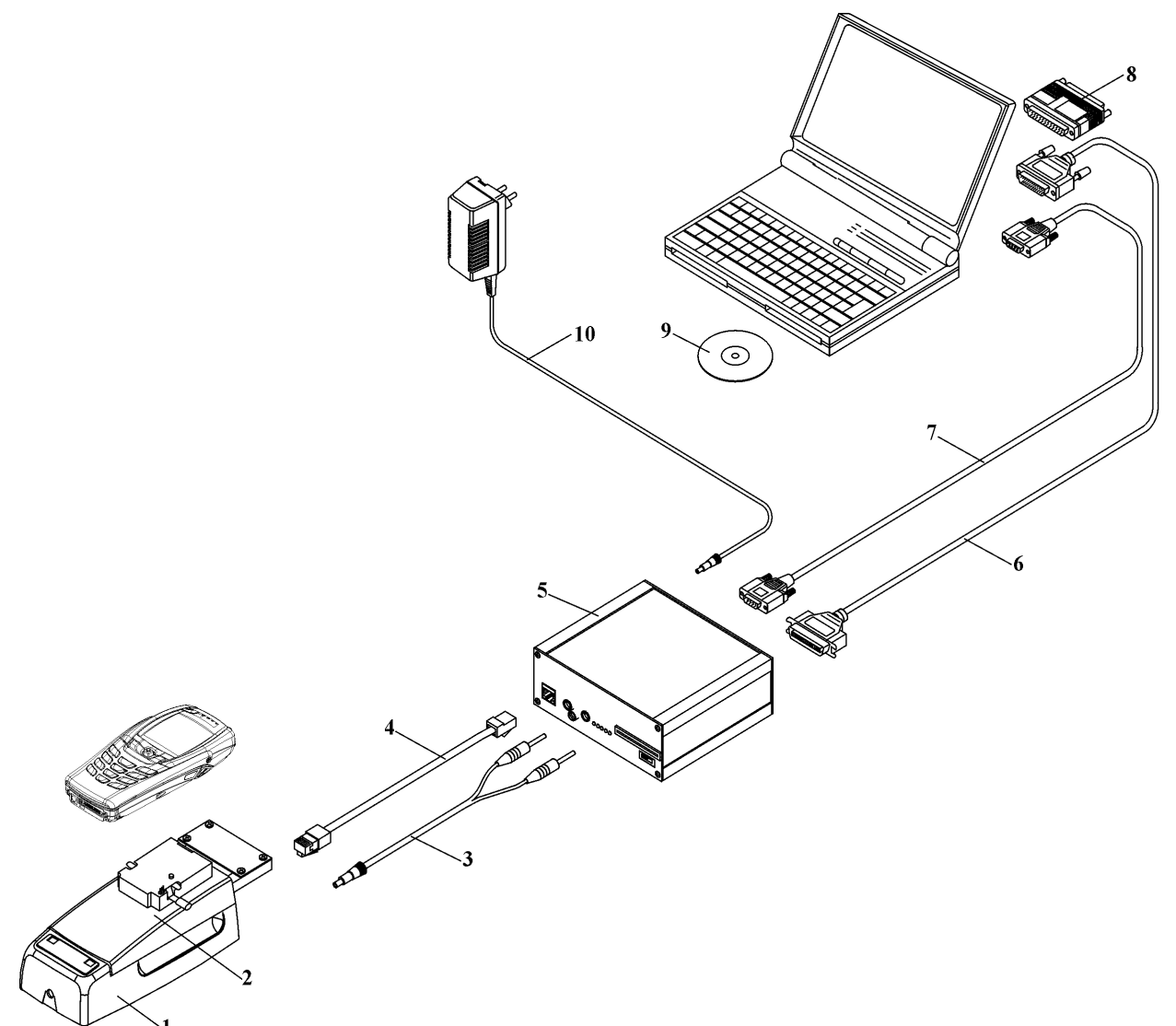

#### Figure 3: JBV-1 Flash concept

| ltem | Туре   | Description                                              | Code    |
|------|--------|----------------------------------------------------------|---------|
| 1    | JBV-1  | Docking station                                          | 0770298 |
| 2    | MJF-32 | Docking station adapter                                  | 0770528 |
| 3    | PCS-1  | DC power cable                                           | 0730012 |
| 4    | XCS-4  | Modular cable                                            | 0730178 |
| 5    | FPS-8  | Flash prommer box                                        | 0080321 |
| 6    |        | Centronics (printer) cable, incl. in FPS-8 sales package | 0730029 |
| 7    | AXS-4  | RS232 (D9 – D9) cable, incl. in FPS-8 sales<br>pack      | 0730090 |

| ltem | Туре                    | Description                           | Code    |
|------|-------------------------|---------------------------------------|---------|
| 8    | PKD-1                   | Software protection key (Dongle)      | 0750018 |
| 9    | Phoenix Serv-<br>ice SW |                                       | 8409031 |
|      | Phoenix Serv-<br>ice SW | CD-ROM                                | 0775311 |
|      | NSB-9 Flash<br>SW data  |                                       | 8415951 |
|      | NSB-9 Flash<br>SW data  | CD-ROM                                | 0775344 |
| 10   | ACF-8                   | AC Charger, incl. in FPS-8 sales pack | 0680032 |

# Service Concept

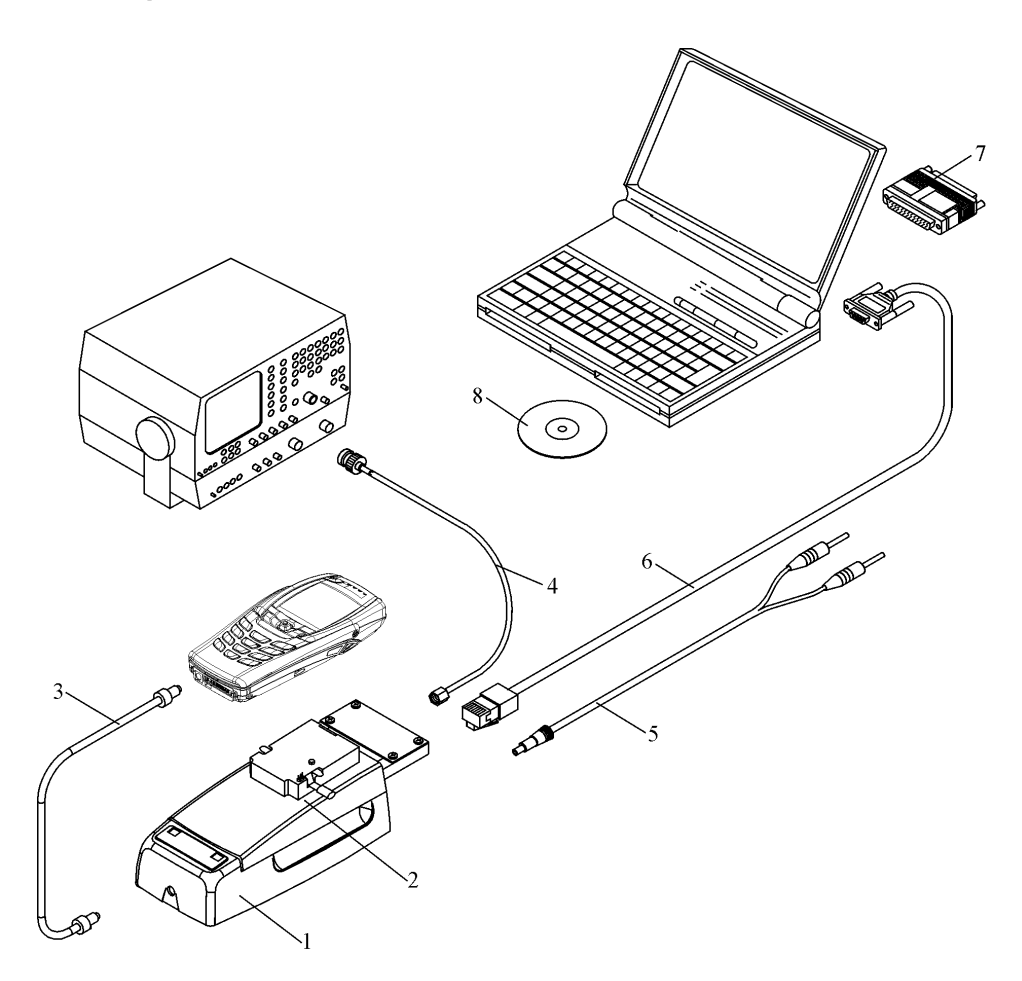

#### **Figure 4: Service Concept**

| ltem: | Service accessory:      | Туре:  | Product code: |
|-------|-------------------------|--------|---------------|
| 1     | Docking station         | JBV-1  | 0770298       |
| 2     | Docking station adapter | MJF-32 | 0770528       |
| 3     | DC-DC cable             | SCB-3  | 0730114       |
| 4     | RF antenna cable        | XRF-1  | 0730085       |
| 5     | DC power cable          | PCS-1  | 0730012       |
| 6     | Service MBUS cable      | DAU-9S | 0730108       |
| 7     | Software protection key | PKD-1  | 0750018       |
| 8     | Phoenix Service SW      |        | 8409031       |
|       | Phoenix Service SW      | CD-ROM | 0775311       |
|       | NSB-9 Flash SW data     |        | 8415951       |
|       | NSB-9 Flash SW data     | CD-ROM | 0775344       |

# Parallel Flash concept

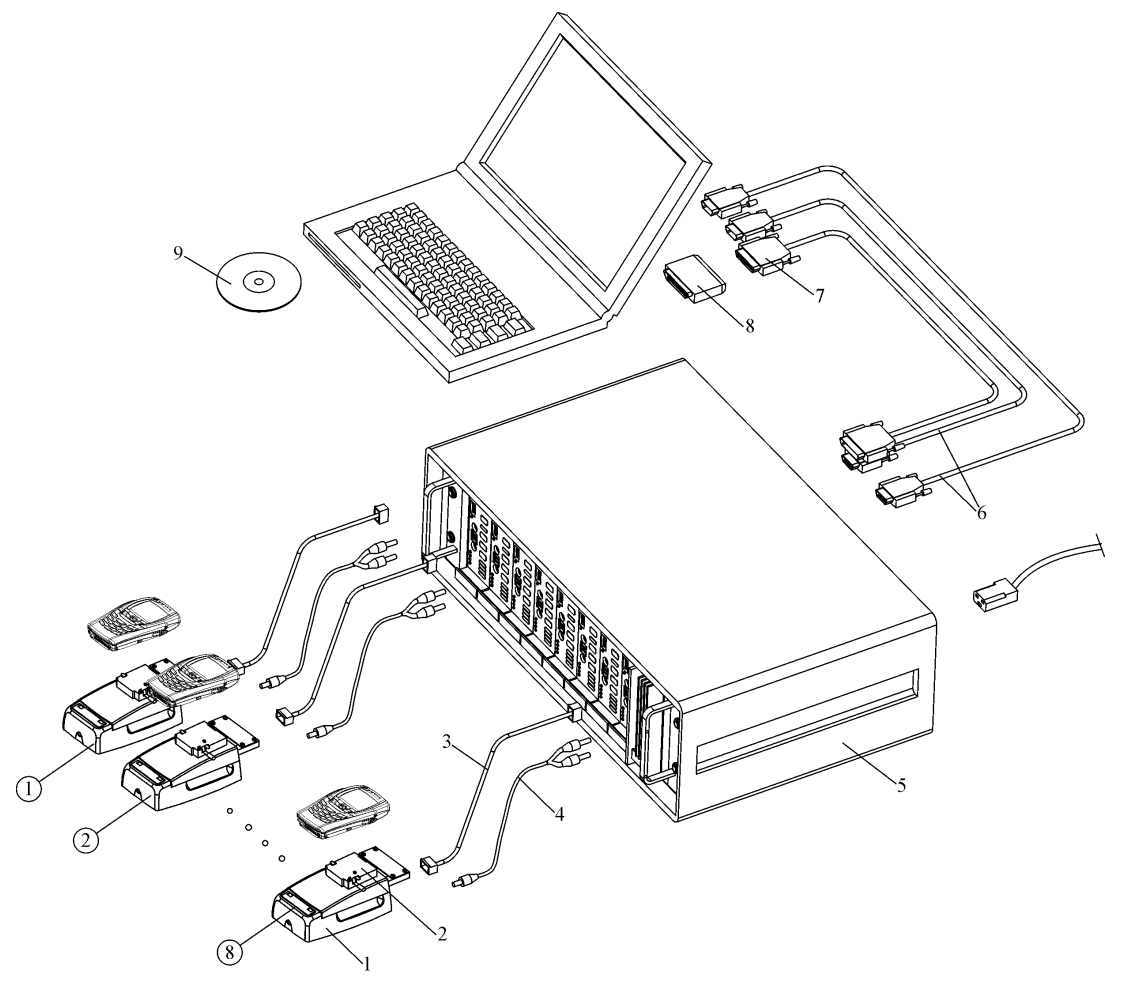

Figure 5: Parallel flash concept

| Item | Туре                    | Description                                               | Code    |
|------|-------------------------|-----------------------------------------------------------|---------|
| 1    | JBV-1                   | Docking station                                           | 0770298 |
| 2    | MJF-32                  | Docking station adapter                                   | 0770528 |
| 3    | XCS-4                   | Modular cable                                             | 0730178 |
| 4    | PCS-1                   | DC power cable                                            | 0730012 |
| 5    | FPS-8C                  | Parallel flash prommer                                    | 0080396 |
| 6    | AXS-4                   | RS232 (D9 – D9) cable, incl. in FPS-8C sales<br>package   | 0730090 |
| 7    | Printer cable           | Centronics (printer) cable, Incl. in FPS-8C<br>sales pack | 0730029 |
| 8    | PKD-1                   | Software protection key (Dongle)                          | 0750018 |
| 9    | Phoenix Serv-<br>ice SW |                                                           | 8409031 |
|      | Phoenix Serv-<br>ice SW | CD-ROM                                                    | 0775311 |

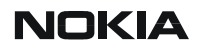

| ltem | Туре                   | Description | Code    |
|------|------------------------|-------------|---------|
|      | NSB-9 Flash<br>SW data |             | 8415951 |
|      | NSB-9 Flash<br>SW data | CD-ROM      | 0775344 |